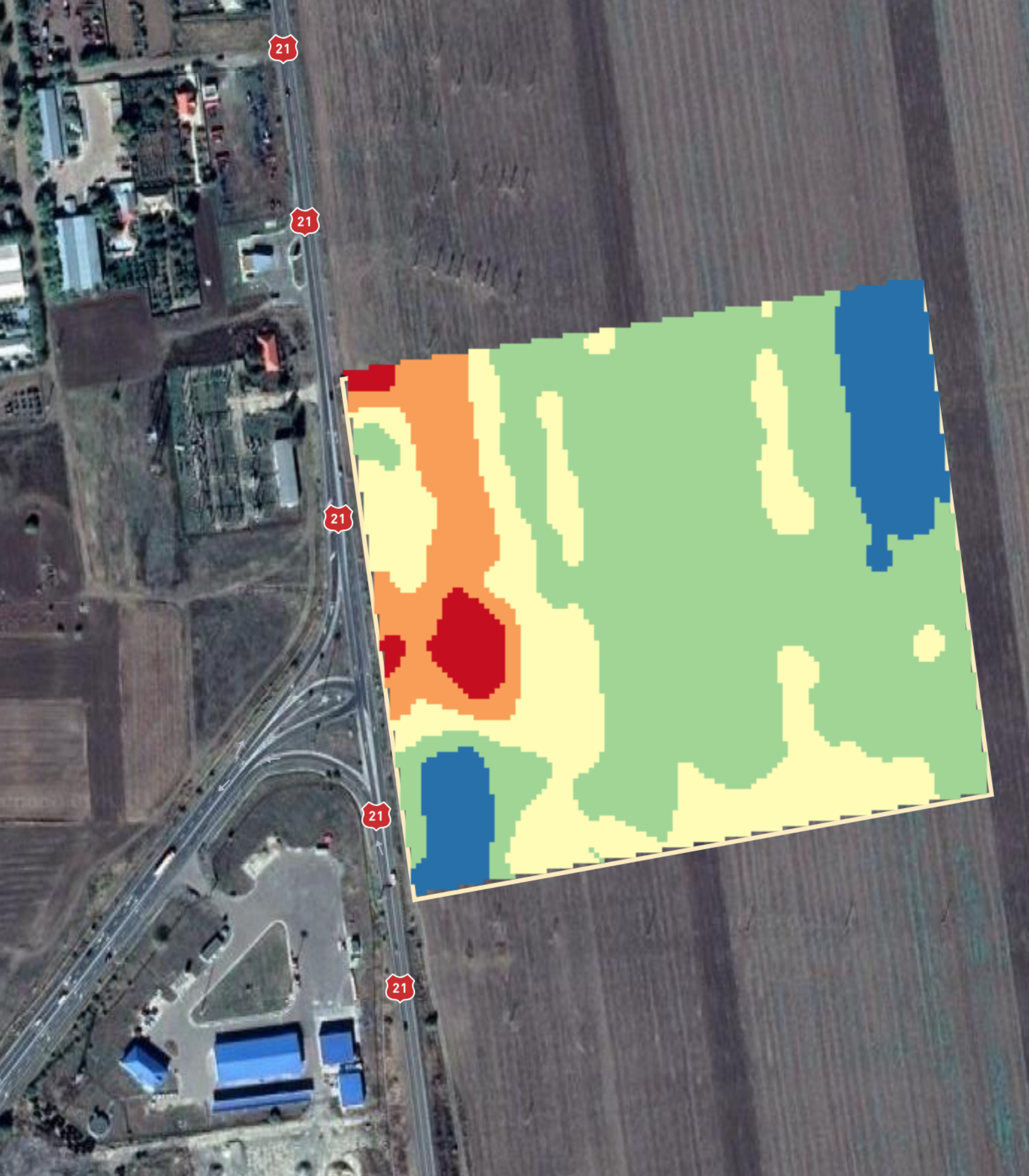

Manual de utilizare Semănatul porumbului cu normă variabilă (VRS)

> SEMĂNĂM VIITORUL DIN 1856

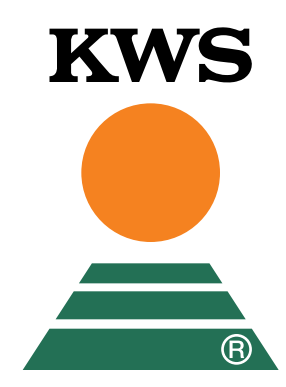

www.kws.ro

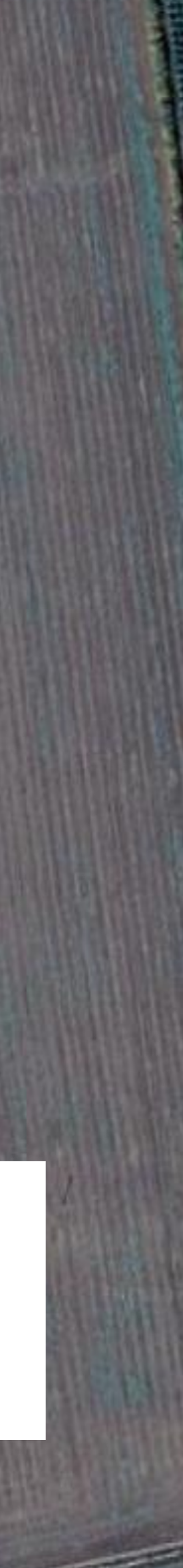

# 1. Despre

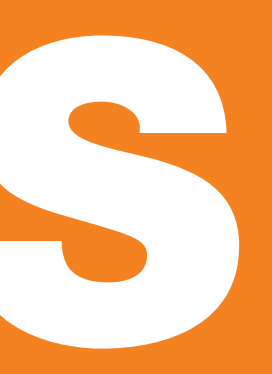

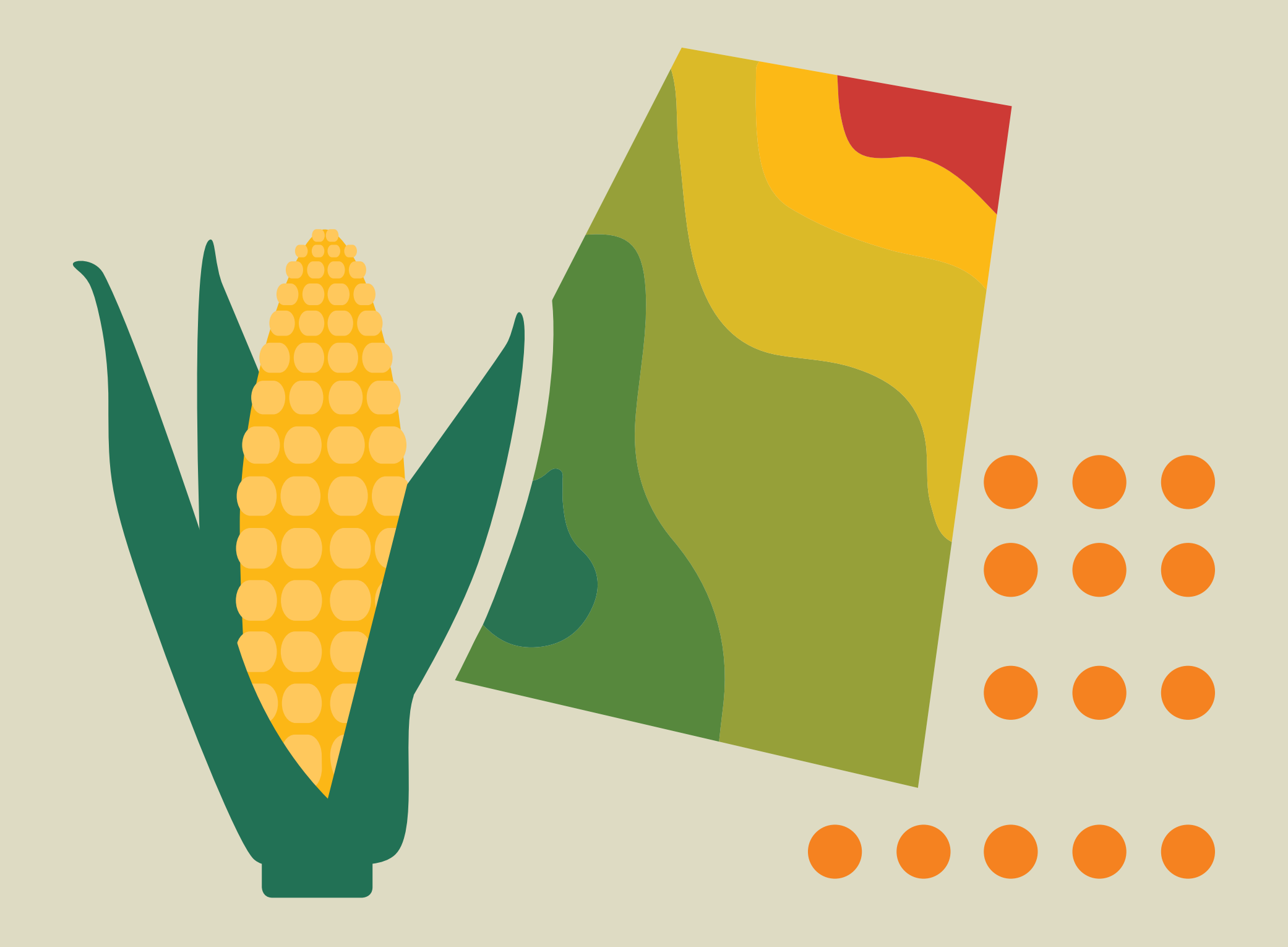

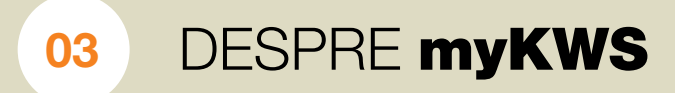

# De ce vă este utilă aplicația "Semănatul cu normă variabilă"(VRS)?

Pentru optimizarea potențialului de producție a suprafețelor dvs. cultivate cu porumb, deoarece:

- Ajustați densitatea la semănat pe baza imaginilor de detaliu din satelit.
- Maximizați potențialul de producție al fiecărei parcele sau microzone din parcela cu porumb.
- Evitați pierderile cauzate de zonele mai puțin productive ale parcelelor dumneavoastră.

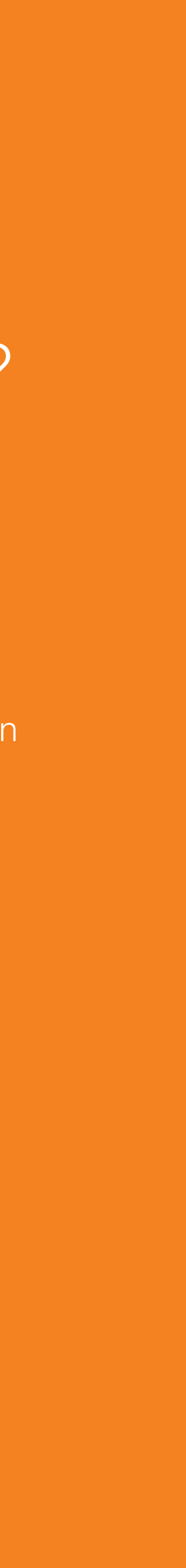

# Pe scurt: Semănatul cu normă variabilă (VRS) pentru corecții asupra densității plantelor din cultura dvs. de porumb

în funcție de specificul terenului

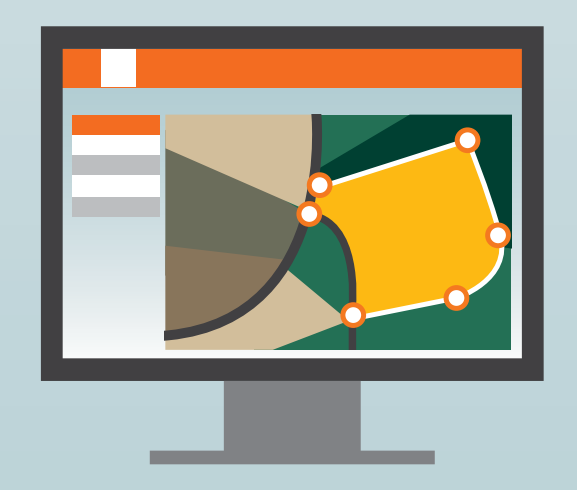

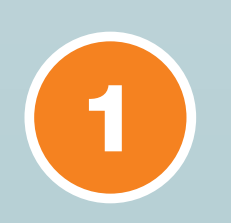

Creați-vă contul **myKWS** și, astfel, ne puteți transmite detalii despre suprafața dvs. Condiții de dezvoltare

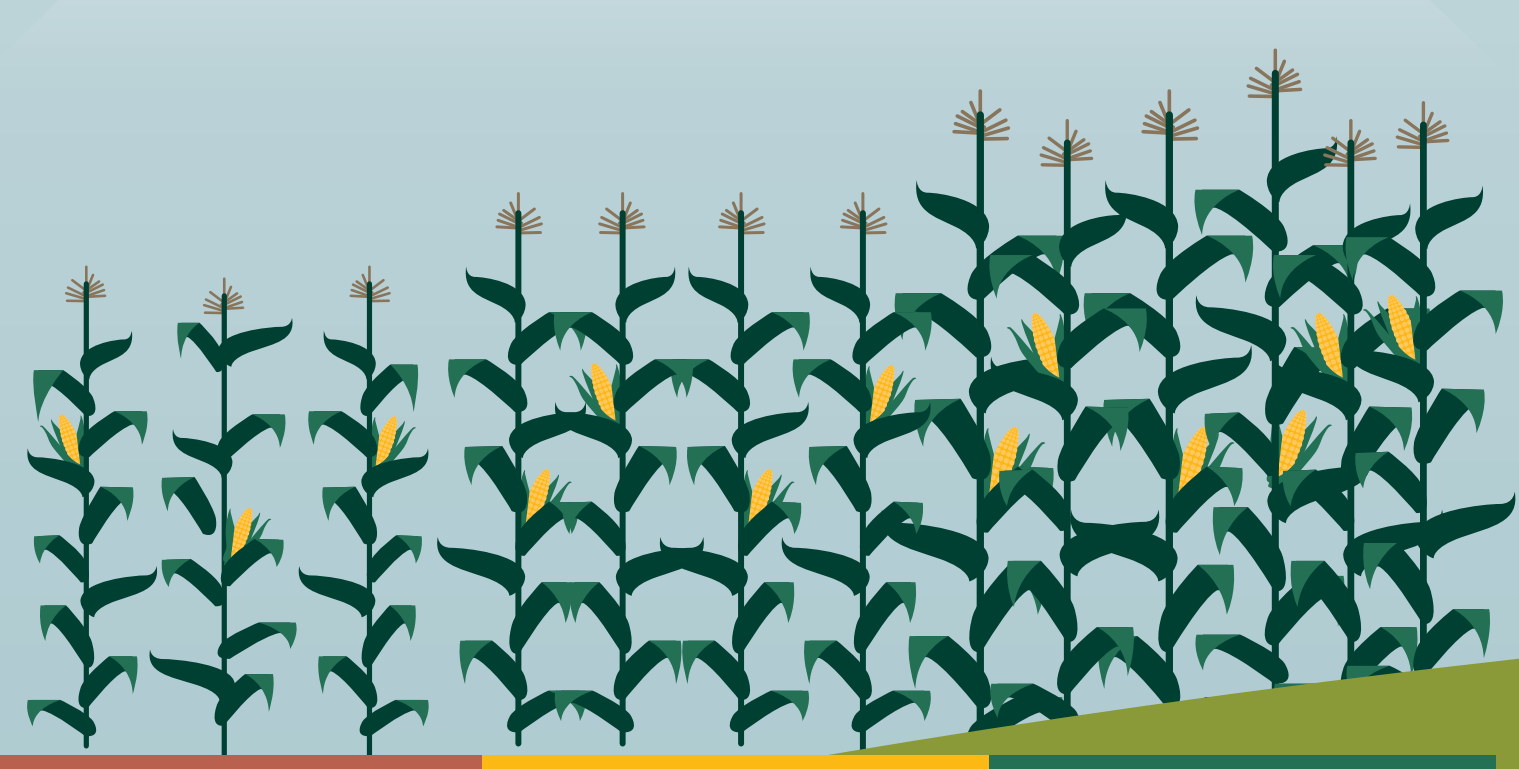

SATISFĂCĂTOARE

BUNE

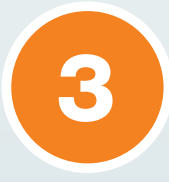

Noi **analizăm permanent** informațiile, astfel încât să vă recomandăm densitatea optimă de semănat pentru suprafața dvs.

0000

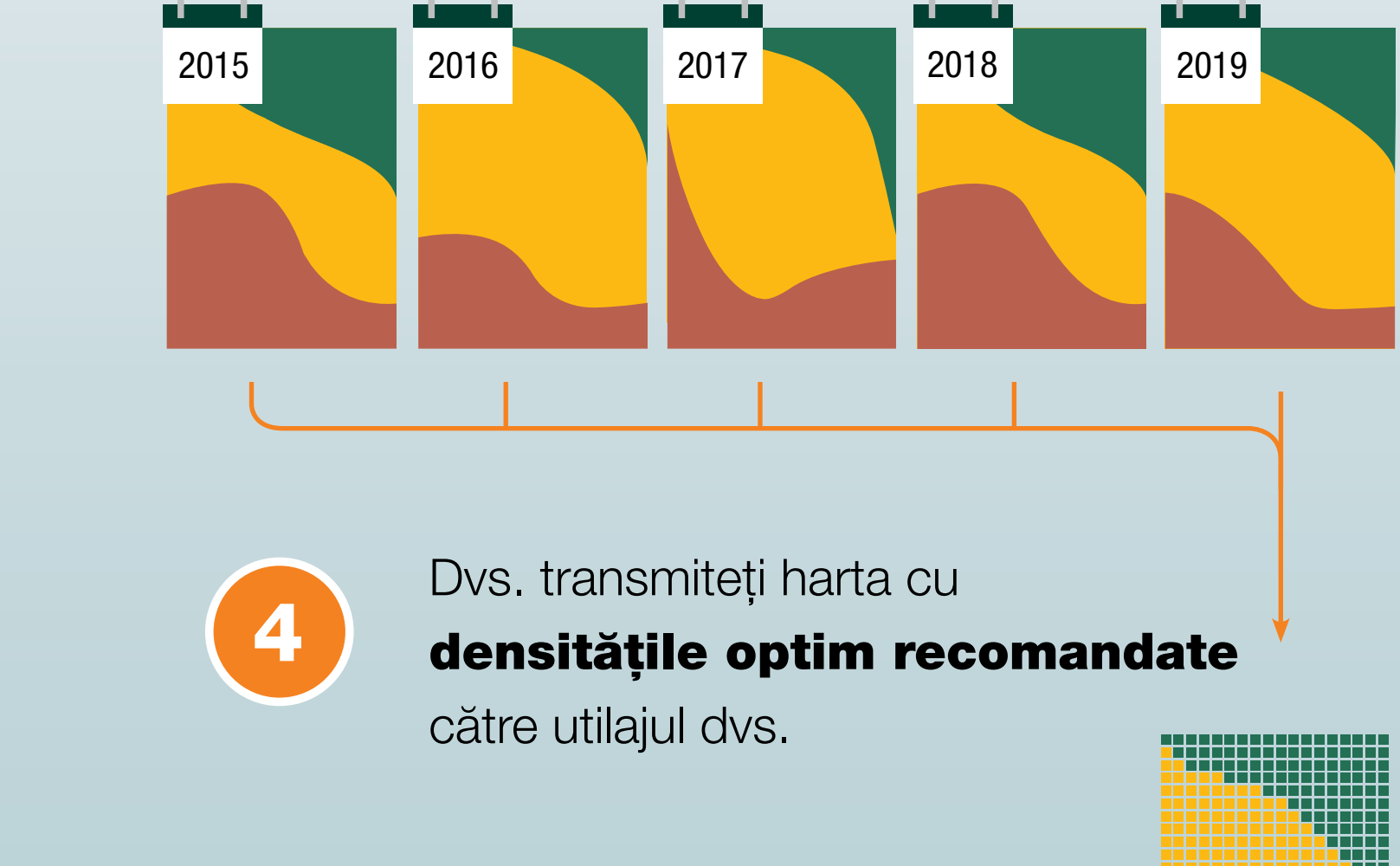

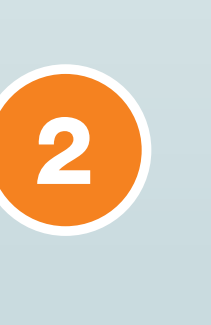

Sateliții captează imaginea terenurilor dvs.

OPTIME

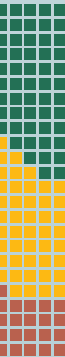

# PASUL 1: Creați-vă contul personal pe myKWS

În primul rând, trebuie să vă înregistrați pe platforma noastră digitală myKWS, ca să puteți utiliza aplicația digitală VRS.

Pentru aceasta, accesați mai întâi site-ul www.kws.ro

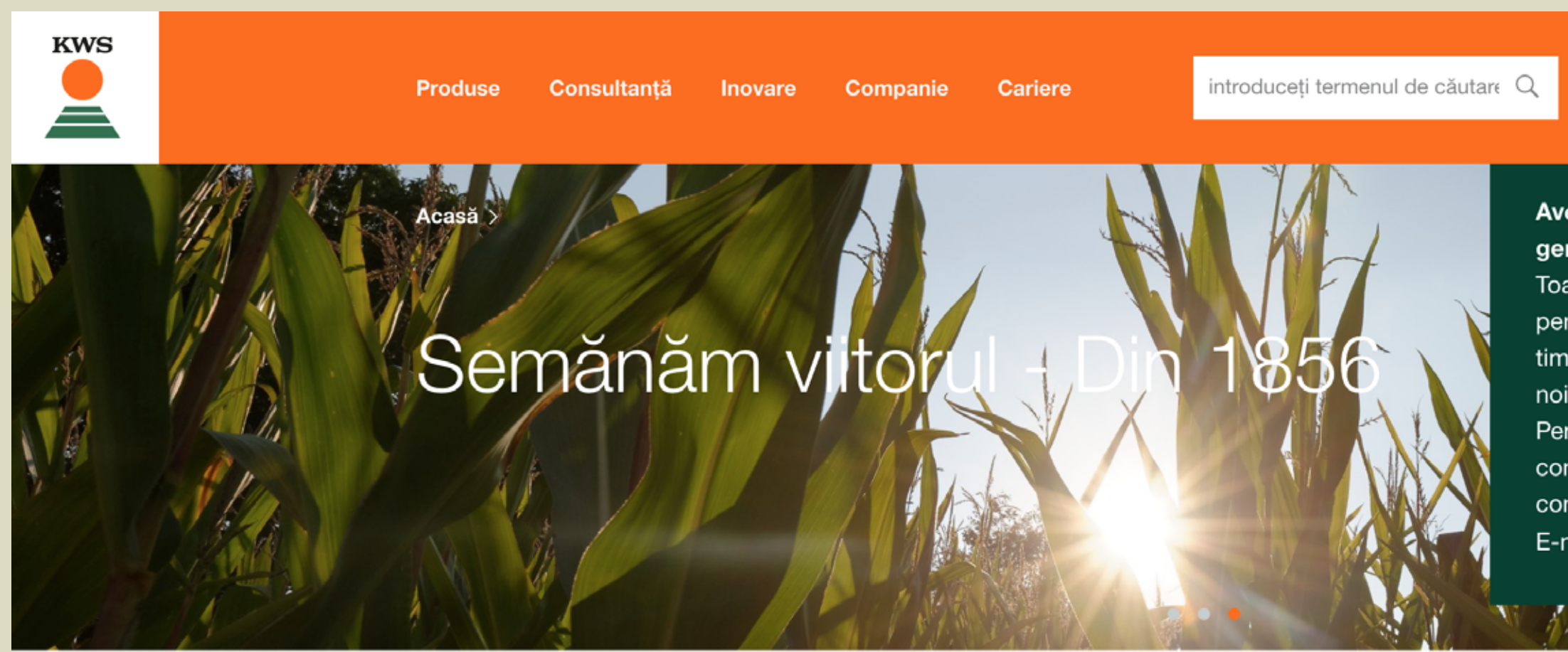

### Produsele KWS Semințe s.r.l.

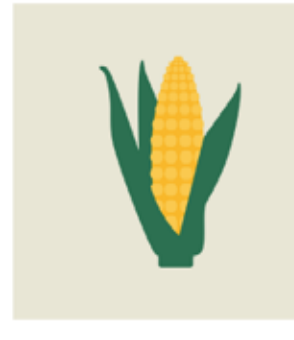

Porumb

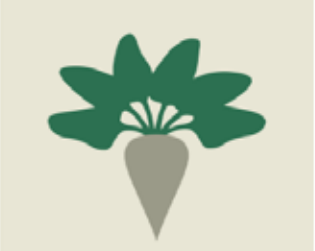

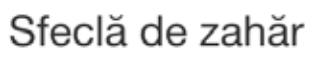

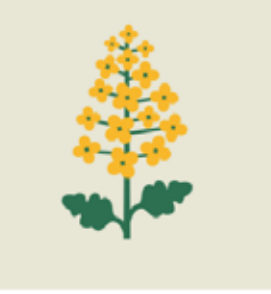

Rapița de

toamnă

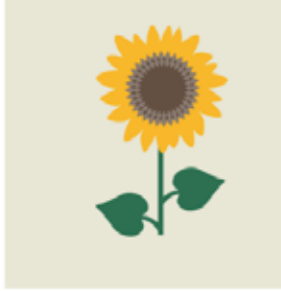

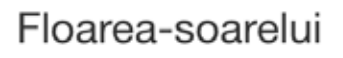

Cereale

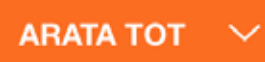

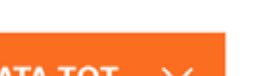

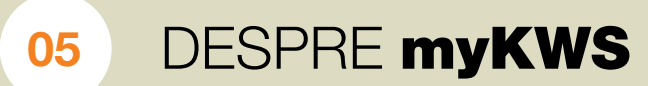

Autentificare

myKWS Autentificare

myKWS.

putea fi direcționați către

pagina **myKWS**.

Aveți întrebări despre situația generată de CORONA VIRUS?

Toata echipa KWS lucrează intens pentru ca fermierii să primească la timp sâmănța comandată. Contați pe noi si pe calitatea produselor KWS! Pentru întrebări în legătură cu comanda sau livrarea d-voastră contactați-ne: +(40) 21 315 42 80 E-mail: office@kws.ro

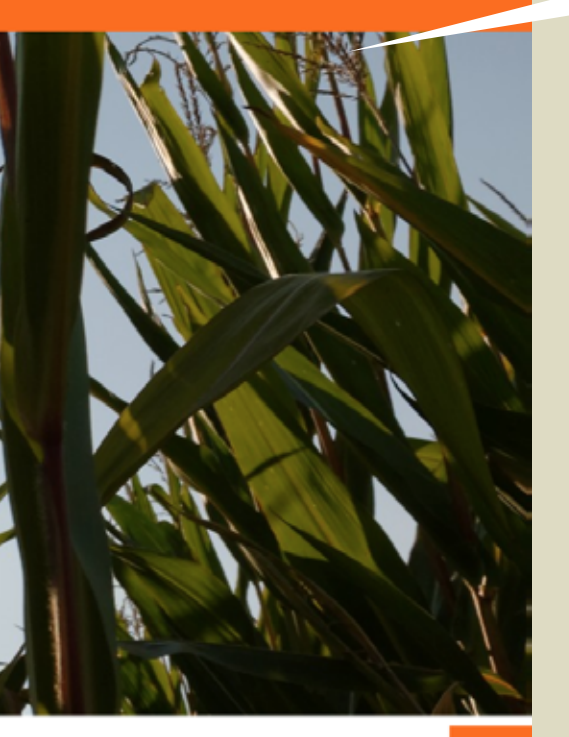

În colțul din dreapta sus, veți găsi un câmp cu denumirea Accesați acest câmp, pentru a

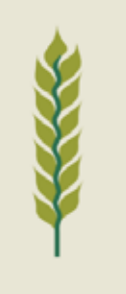

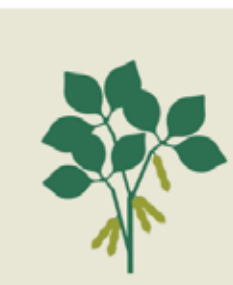

Sola

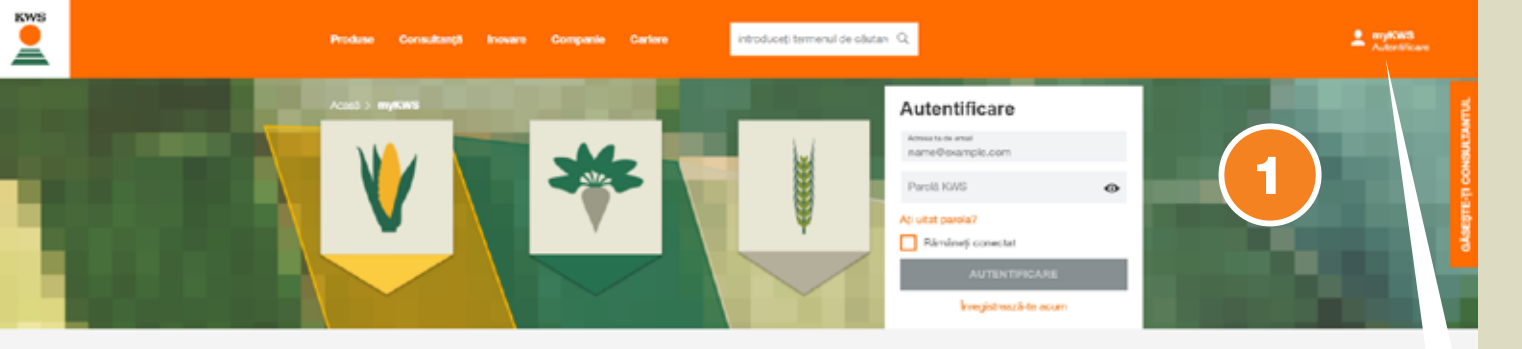

#### myKWS - Consultanță digitală pentru fermieri

orma gratuită dediostă nevolior ferminilor, myKWS, vă pune la dispoziție instrumentele digitale de mai jos, care vă ajută să luați decizi ievante în legătură cu cultura dvs., precum și un E-mail-Service, care să vă ofere, în același timp, subiecte interesante, exa vit, astfel încât, la sfârșitul eszonului, să obțineți rezultatele și profitabilitatea pe care vi le-ați dorit.

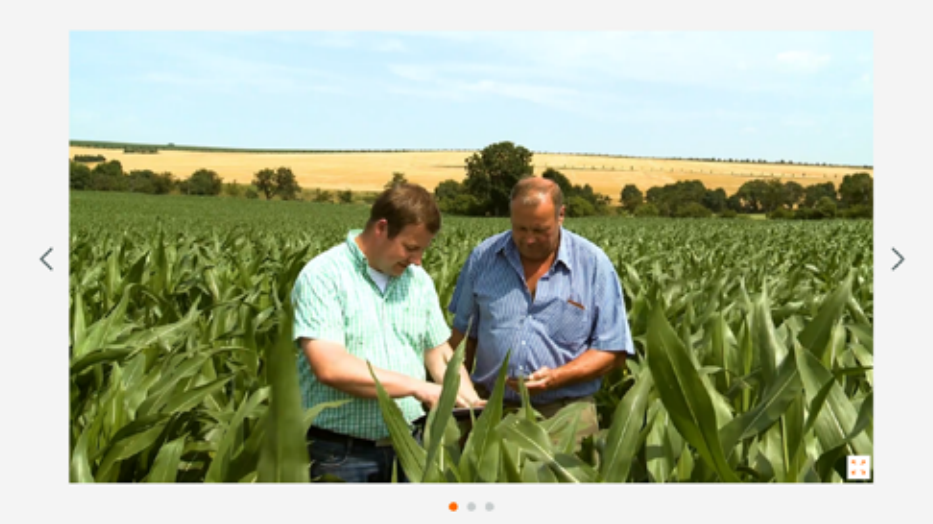

#### Inregistrare rapidă

Creati-vă contul gratuit de myKWS în câte a contul mai târziu, puteți activa funcții supli

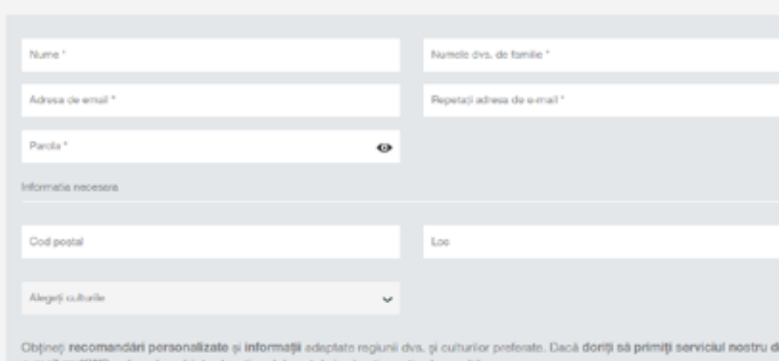

tal și cel puțin un tip de recolt

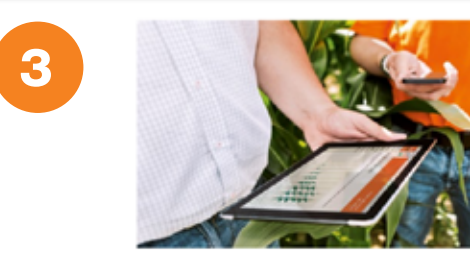

#### nregistrare completă

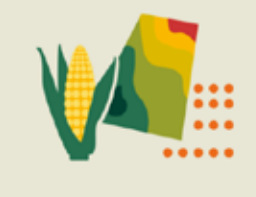

Calculator de seminte cu rată variabilă

#### Descopera mai mult

Produse

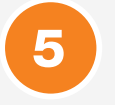

4

2

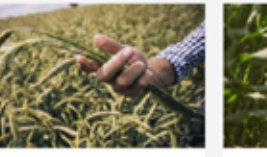

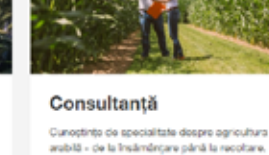

🍈 Imprime pegin Contact Informați Ingale Politica de Confidențialitat

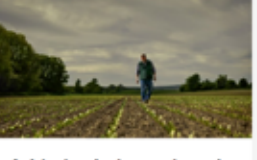

Aici voți găsi toate informațiile despre produsele noastre. > Cheste mai mult > Citeste mal mult

Initiativa independențe KWS. Independent oa tine. > Citeste mal mult

# **myKWS** Autentificare

# Pe pagina **myKWS** veți afla imediat care sunt următorii pași de urmat:

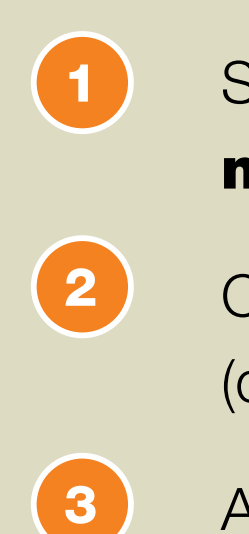

Accesați linkul pentru înregistrare completă în myKWS - descoperiți astfel întregul potențial de informații al myKWS (detalii la pagina 8).

(4)

Accesați linkul către pagina "Semănatul cu normă variabilă (VRS)" aveți astfel oportunitatea să descoperiți beneficiile acestei noi aplicații moderne și să vă înregistrați pentru sesiunea următoare de semănat (în detaliu la pagina 9).

(5

Puteți afla mai mult - vă invităm să descoperiți și alte beneficii ale aplicației.

Sunteți deja înregistrat? Trebuie doar să vă înregistrați, ca să accesați myKWS.

Completați formularul online pentru înregistrarea rapidă în myKWS (detalii pe pagina imediat următoare).

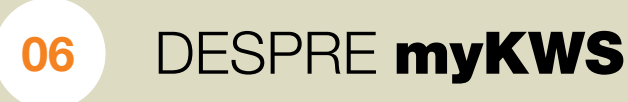

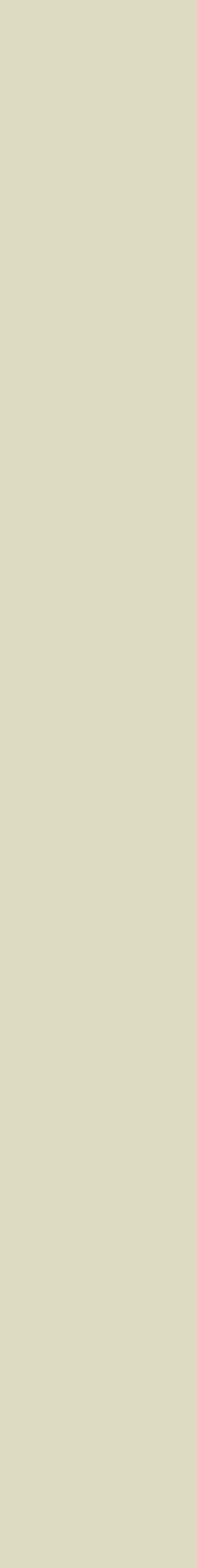

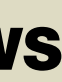

# Pentru o înregistrare rapidă, inserați-vă numele, adresa de e-mail și parola.

### Înregistrare rapidă

Creați-vă contul gratuit de myKWS în câteva secunde. Vă puteți personaliza contul mai târziu, puteți activa funcții suplimentare și puteți descoperi myKWS pas cu pas.

| Nume *              | Numele dvs. de familie *    |
|---------------------|-----------------------------|
|                     |                             |
| Adresa de email *   | Repetați adresa de e-mail * |
|                     |                             |
| Parola *            |                             |
| Informatia necesara |                             |
|                     |                             |
|                     |                             |
| Cod poștal          | Loc                         |
|                     |                             |
| Alegeți culturile   |                             |
|                     |                             |

Obțineți recomandări personalizate și informații adaptate regiunii dvs. și culturilor preferate. Dacă doriți să primiți serviciul nostru de e-mail myKWS, vă rugăm să introduceți codul poștal și cel puțin un tip de recoltă.

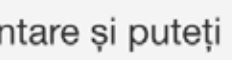

ÎNREGISTRAT DE

0

Vă rugăm să aveți în vedere că, pentru utilizarea aplicației "Semănatul cu normă variabilă", este nevoie de înregistrarea completă (detalii în pagina 9).

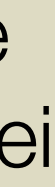

Acasă > myKWS > Inregistrare completa

#### Înregistrează-te acum gratuit la myKWS

| În primul rând, creează-ți d | contul                      |
|------------------------------|-----------------------------|
| Nume *                       | Numele dvs. de familie *    |
| Adresa de email *            | Repetați adresa de e-mail * |
| Parola*                      |                             |
| Informatia necesara          |                             |

#### În continuare vin mai multe informații și interesele tale

Pe baza informațiilor dvs., putem compila conținut relevant și recomandări pentru dvs.

| Vă rugăm să introduceți co<br>servicii regionale.                                                                                                    | odul poștal pentru                                                                    | $\diamond$                           | Asta obțineți:<br>1. Suport din partea consultanților dvs.<br>locali 2. Informații despre eveniment<br>pentru regiunea dvs. 3. Serviciul meteo                                                                                                    |
|----------------------------------------------------------------------------------------------------|---------------------------------------------------------------------------------------|--------------------------------------|----------------------------------------------------------------------------------------------------|
| Cod postal *                                                                                                    |                                                                                       |                                      | local                                                                                                    |
| Loc*                                                                                                    |                                                                                       | I                                    | Cale) vandates the KWS points<br>Glaip un consultant                                                                                                    |
| Informatia necesara                                                                                                    |                                                                                       |                                      |                                                                                                    |
| Alegeți-vă culturile pentru                                                                                                    | a vă concentra pe                                                                     | $\overline{\mathbf{b}}$              | Se potrivesc cu acest lucru pe<br>care îl obțineți:                                                                                                    |
| Alegeți culturile *                                                                                                    |                                                                                       |                                      | 1. Știri și recomandări<br>2. Instrumente utile și calculator - 3.<br>Servicii și asistență pentru experți                                                                                                    |
|                                                                                                    |                                                                                       |                                      | Provide     Regits     Brokisk austric     Genude       Instrumentatie     noastine git calculational pentru ponumb       Instrumentatie     Instrumentatie     Instrumentatie       Instrumentatie     Instrumentatie     Instrumentatie       Instrumentatie     Instrumentatie     Instrumentatie       Instrumentatie     Instrumentatie     Instrumentatie       Instrumentatie     Instrumentatie     Instrumentatie       Instrumentatie     Instrumentatie     Instrumentatie       Instrumentatie     Instrumentatie     Instrumentatie |
| Informatia necesara                                                                                                    |                                                                                       |                                      |                                                                                                    |
|                                                                                                    |                                                                                       |                                      |                                                                                                    |
|                                                                                                    |                                                                                       |                                      |                                                                                                    |
| Verificați-vă contul și obțin<br>instrumentele noastre de t                                                                                                    | eți acces la<br>op.                                                                   | D                                    | Asta obțineți:<br>Profitați de instrumentele noastre de<br>top și beneficiați de avantajele<br>serviciului de valoare suplimentară cu                                                                                                    |
| Verificați-vă contul și obțin<br>instrumentele noastre de t<br><sup>Salut</sup> ~                                                                                                    | eți acces la<br>op.                                                                   | •                                    | Asta obțineți:<br>Profitați de instrumentele noastre de<br>top și beneficiați de avantajele<br>serviciului de valoare suplimentară cu<br>sfeclă sau de monitorizare SAT TS.                                                                                                    |
| Verificați-vă contul și obțin<br>instrumentele noastre de t<br>Salut ~                                                                                                    | neți acces la<br>op.<br>Numele dvs. de familie *                                      | >                                    | Asta obțineți:<br>Profitați de instrumentele noastre de<br>top și beneficiați de avantajele<br>serviciului de valoare suplimentară cu<br>sfeclă sau de monitorizare SAT TS.                                                                                                    |
| Verificați-vă contul și obțin<br>instrumentele noastre de t<br>Salut ~<br>Nume*<br>Companie                                                                                                    | eți acces la<br>op.<br>Numele dvs. de familie *                                       |                                      | Asta obțineți:<br>Profitați de instrumentele noastre de<br>top și beneficiați de avantajele<br>serviciului de valoare suplimentară cu<br>sfeclă sau de monitorizare SAT TS.                                                                                                    |
| Verificați-vă contul și obțin<br>instrumentele noastre de t<br>Salut ~<br>Nume*<br>Companie                                                                                                    | neți acces la<br>op.<br>Numele dvs. de familie *                                      |                                      | Asta obțineți:<br>Profitați de instrumentele noastre de<br>top și beneficiați de avantajele<br>serviciului de valoare suplimentară cu<br>sfeclă sau de monitorizare SAT TS.                                                                                                    |
| Verificați-vă contul și obțin<br>instrumentele noastre de t<br>Salut<br>Nume *<br>Companie<br>strada și numărul casei *<br>Cod postal *                                                             | eți acces la<br>op.<br>Numele dvs. de familie *                                       | ₽                                    | Asta obțineți:<br>Profitați de instrumentele noastre de<br>top și beneficiați de avantajele<br>serviciului de valoare suplimentară cu<br>sfeclă sau de monitorizare SAT TS.                                                                                                    |
| Verificați-vă contul și obțin<br>instrumentele noastre de t<br>Salut v<br>Nume *<br>Companie<br>strada și numărul casei *<br>Cod postal *                                                           | eți acces la<br>op.<br>Numele dvs. de familie *                                       | <ul><li></li><li></li><li></li></ul> | Asta obțineți:<br>Profitați de instrumentele noastre de<br>top și beneficiați de avantajele<br>serviciului de valoare suplimentară cu<br>sfeclă sau de monitorizare SAT TS.                                                                                                    |
| Verificați-vă contul și obțin<br>instrumentele noastre de t<br>Salut<br>Salut<br>Nume *<br>Companie<br>strada și numărul casei *<br>Cod postal *<br>District<br>Numar de mobil                      | eți acces la<br>op.<br>Numele dvs. de familie *                                       | •                                    | Asta obțineți:<br>Profitați de instrumentele noastre de<br>top și beneficiați de avantajele<br>serviciului de valoare suplimentară cu<br>sfeclă sau de monitorizare SAT TS.                                                                                                    |
| Verificați-vă contul și obțin<br>instrumentele noastre de t<br>Salut v<br>Nume *<br>Companie<br>strada și numărul casei *<br>Cod postal *<br>District<br>Numar de mobil                             | eți acces la<br>op.<br>Numele dvs. de familie *                                       | <ul><li></li><li></li><li></li></ul> | <text><text></text></text>                                                                                                    |
| Verificați-vă contul și obțin<br>instrumentele noastre de t<br>Salut v<br>Nume *<br>Companie<br>strada și numărul casei *<br>Cod postal *<br>District<br>Numar de mobil<br>Numar de fax             | eți acces la<br>op.<br>Numele dvs. de familie *                                       | <ul><li></li></ul>                   | <text></text>                                                                                                    |
| Verificați-vă contul și obțin<br>instrumentele noastre de t<br>Salut v<br>Nume *<br>Companie<br>strada și numărul casei *<br>Cod postal *<br>District<br>District<br>Numar de mobil<br>Numar de fax | eți acces la<br>op.<br>Numele dvs. de familie *<br>Loc *<br>Loc *<br>Mumar de telefon |                                      | <text></text>                                                                                                    |

### Inserați-vă numele, adresa de e-mail și parola.

| $\mathbb{N}$ | / | e |
|--------------|---|---|
| n            | i | V |

|   | <b>'</b> ~        |
|---|-------------------|
| V | E                 |
| • | $\mathbf{\nabla}$ |

- lenționați zona de proveniență vă vom furniza informația la vel regional.
- Spuneți-ne ce culturi vă interesează. Veți avea acces la pachetul de informații despre culturile selectate de dvs., din aplicația myKWS.
  - erificați încă o dată profilul complet și înregistrați-vă.

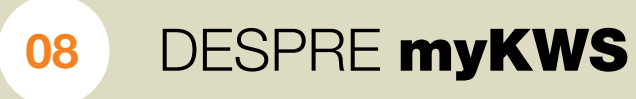

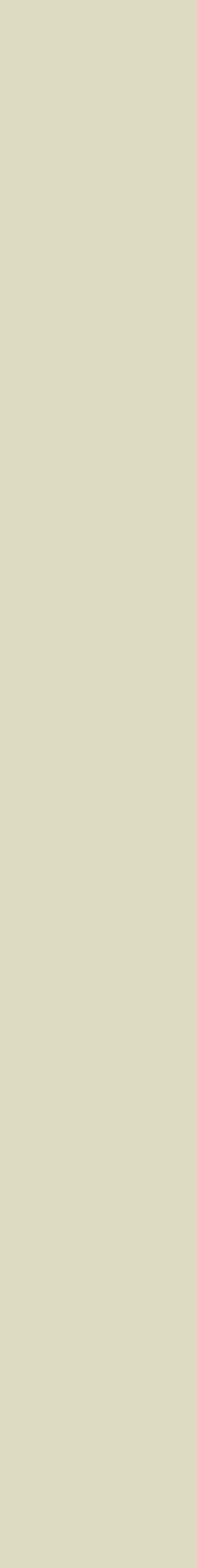

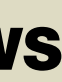

#### Descoperiți toate beneficiile

"Semănatului cu normă variabilă" (VRS)

- 1 Pentru înregistrare, accesați linkul către pagina **myKWS**
- 2 Descoperiți posibile întrebări și răspunsuri cu privire la VRS

KWS

à

### ÎNSĂMÂNȚAREA CU NORMĂ VARIABILĂ A CULTURII DE PORUMB

- satelitare
- favorabil
- favorabile

experiențe din Italia

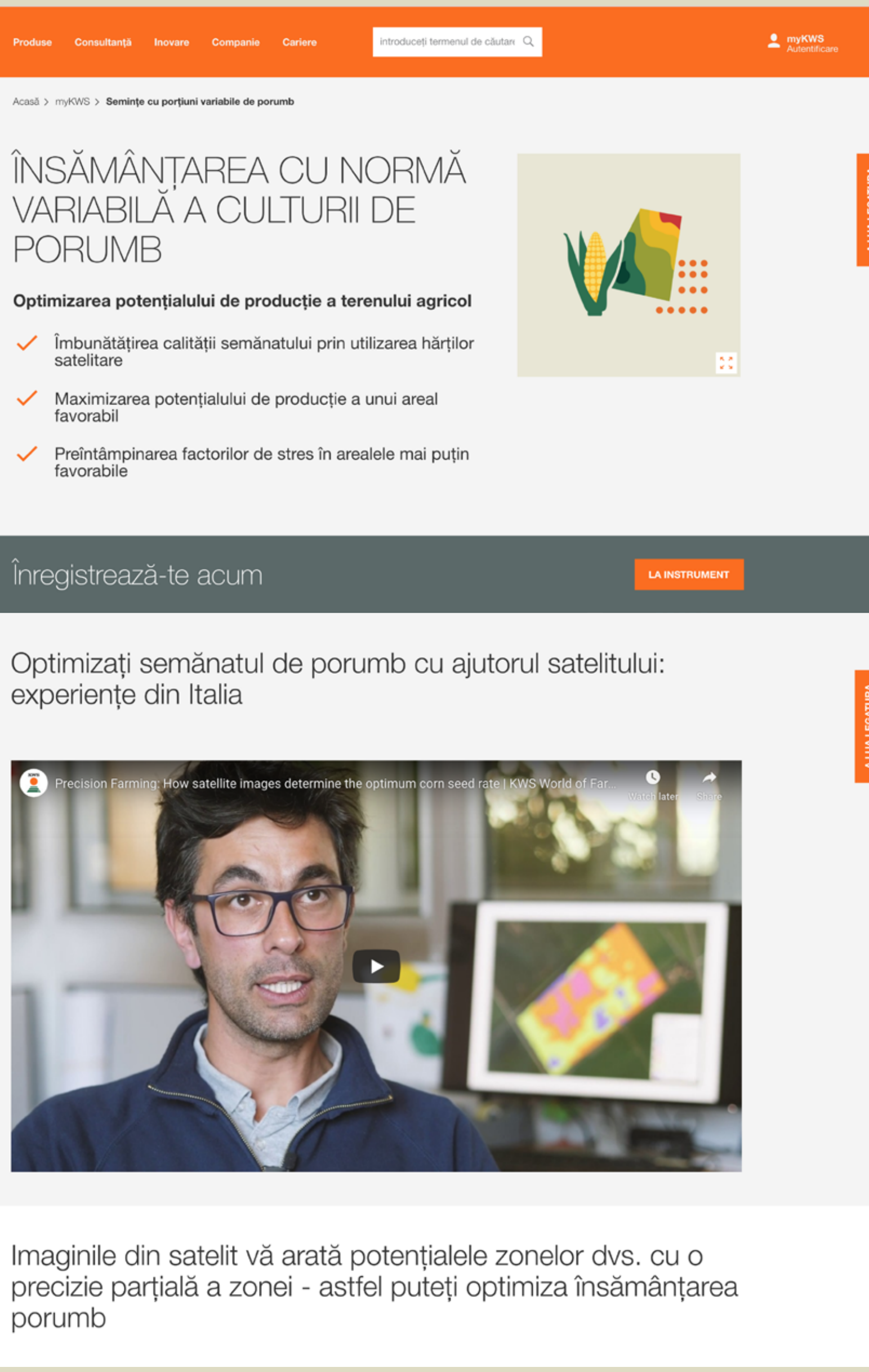

porumb

Service și funcție dintr-o privire

- · Cardurile sunt transferate către terminalul izobus al tractorului sau al semănătoarei folosind un stick USB
- · Un semănător de precizie, care face posibilă semănarea variabilă, transformă harta semințelor într-o însămânțare variabilă și specifică sitului.
- Rezoluția hărților este de zece la zece metri.
- În acest fel, se pot lua în considerare diferenţele de sol la scară mică din terenul arabil.

#### Semănare cu viteză variabilă a soiurilor KWS

Este important ca locația, varietatea și densitatea populației să fie coordonate. Doar atunci puteți beneficia de avantajele semănatului specific sitului. Aici puteți beneficia de experiența noastră. Următorul tabel vă sprijină în a decide ce densitate a culturii în ce condiții se potrivește ce soi și cât de puternic ar trebui să fie variată densitatea în condiții de sol modificate.

(Zona 1 este mai puțin bună și Zona 5 este foarte bună).

| Varietate      | FAO |
|----------------|-----|
| LOSC           | 250 |
| SEVERO         | 280 |
| KWS 2370       | 290 |
| KWS BELLAVISTA | 330 |
| KARPATIS       | 340 |
| KWS SMARAGD    | 350 |
| KWS KASHMIR    | 370 |
| KWS 4484       | 380 |
| KAMPARIS       | 390 |
| KAPITOLIS      | 410 |
| BALASCO        | 420 |
| KWS DURANGO    | 450 |
| MIKADO         | 550 |
| KONSENS        | 560 |

#### Semănarea cu rate variabile este un instrument de top de la myKWS

Cu consultanța noastră digitală, sprijinim fermierii în exploatarea potențialului semințelor lor și, astfel, în optimizarea randamentului acestora. myKWS oferă informații utile și recomandări bazate pe date - de la selectarea semințelor potrivite până la recoltare. Înregistrarea și utilizarea sunt gratuite.

Mai multe despre myKWS

2

#### DESFĂSURATI TOATE

 $\sim$ 

 $\sim$ 

#### Întrebări frecvente cu privire la însămânțarea cu rate variabile

Care sunt avantajele semănării cu rate variabile?

Cum funcționează semănarea cu rate variabile?

O dată ce v-ați înregistrat și ați accesat aplicația, vă aflați pe pagina dvs. myKWS, din care puteți extrage informații complete și foarte utile.

> Pentru a utiliza "Semănatul cu normă variabilă", vă rugăm selectați cultura porumb și apăsați pe simbolul de mai jos din pagină.

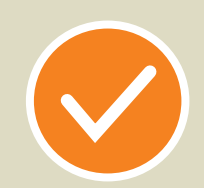

Selectați cultura: "porumb"

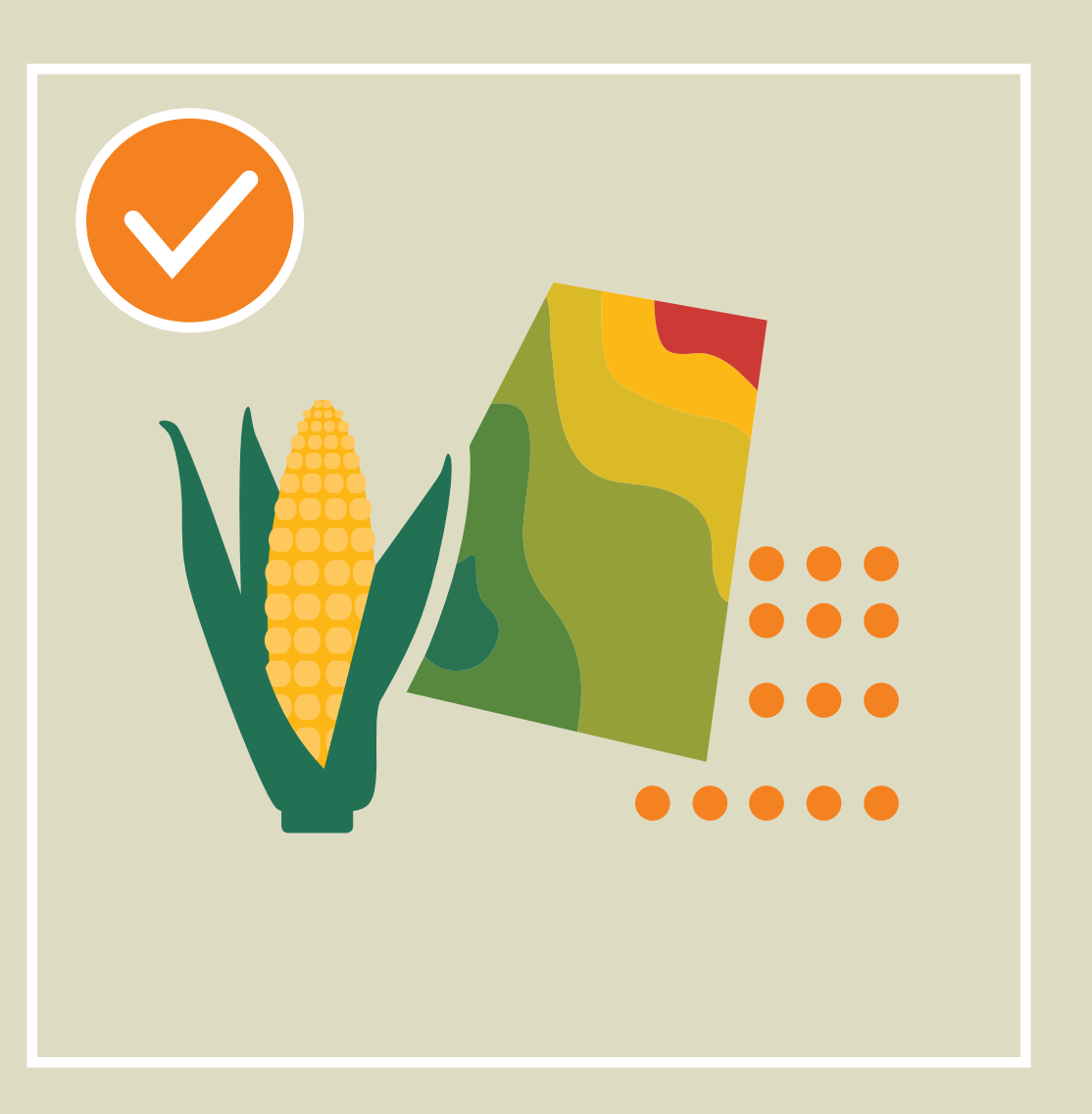

| KWS |   | Produse Consultanță                                                                                                    | Inovare Companie                                                                  |                                                                                               | introduceți termenul de că                                                                                                    | utare Q                                                                                                    |
|-----|---|----------------------------------------------------------------------------------------------------|-----------------------------------------------------------------------------------|-----------------------------------------------------------------------------------------------|----------------------------------------------------------------------------------------------------|----------------------------------------------------------------------------------------------------|
|     |   | Acasă > myKWS                                                                                                    |                                                                                   |                                                                                               |                                                                                                    |                                                                                                    |
|     |   | myKWS - (                                                                                                    | Consultan                                                                         | ță digitalà                                                                                   | ă pentru fer                                                                                                    | mieri                                                                                                    |
|     |   | Recoltele r                                                                                                    | nele                                                                              |                                                                                               |                                                                                                    |                                                                                                    |
|     |   | Porumb                                                                                                    | Rapiță                                                                            |                                                                                               |                                                                                                    |                                                                                                    |
|     |   | Stiri pentru                                                                                                    | porumb                                                                            |                                                                                               |                                                                                                    |                                                                                                    |
|     |   | CLIMACONTROL* - hbrid de pu<br>bacchi quargia<br>Martin de argina de la seconda de la second |                                                                                   | 6                                                                                             | Deci de porumb KWS<br>sati în România                                                                                                    | Hibrizi de porumb KWS.<br>Investiti excelent puse in vak                                                                                                    |
|     |   | ClimaControl3                                                                                                    | 3                                                                                 | Hibrizi de p<br>creati in Ro<br>pentru Ron<br>> Citeste mai mut                               | oorumb KWS<br>omania<br>nania<br>*                                                                                                    | Plus4Grain > Citeste mai mult                                                                                                    |
|     |   | Porumb                                                                                                    | Rapită                                                                            |                                                                                               |                                                                                                    |                                                                                                    |
|     |   |                                                                                                    |                                                                                   |                                                                                               | States<br>Comp                                                                                                    |                                                                                                    |
|     |   | KONSENS<br>Hibrid de porumb din Gru<br>pentru Siloz                                                                                                    | pa Hibrid de po<br>pentru Siloz                                                   | O<br>prumb din Grupa                                                                          | BALASCO<br>Hibrid de porumb din<br>pentru Siloz                                                                                                    | Grupa Hibrid de porumb di<br>CLIMACONTROL3 o                                                                                                    |
|     |   | FAO 560                                                                                                    | FAO 550                                                                           |                                                                                               | FAO 420                                                                                                    | ridicată la secetă și i<br>FAO 410                                                                                                    |
|     | ( | Instrument                                                                                                    | elenoastr                                                                         | e și calcu                                                                                    | ulatorul pen                                                                                                    | itru porumb                                                                                                    |
| 0   |   | Calculator de seminț<br>rată variabilă<br>Sun să optimizați potențialul<br>protecție al terenului dvs.                                                                                                    | e cu Cerința se<br>semințelo<br>de Calcularea uț<br>semințe noce<br>ratei semințe | emințelor și rata<br>Ar<br>koară a unitățior de<br>sare și o recomandare a<br>or recomandate. | Calculator de bio<br>Calculați veniturile din er<br>electrică și producția de<br>pentru porumb, beteie d<br>secară din instalația dva,<br>introducănd divarsi naze | gaz<br>tergie<br>metan<br>e zahār și<br>. de biogaz<br>metri                                                                                                    |
|     |   | Găsiți varieta                                                                                                    | atea dvs. k                                                                       | (WS potri                                                                                     | vită                                                                                                    | SOIURILE                                                                                                    |
|     |   | Găsiți un c                                                                                                    | onsultant                                                                         |                                                                                               |                                                                                                    |                                                                                                    |
|     |   |                                                                                                    |                                                                                   |                                                                                               | Suntem bucc<br>Vretji sli stitji care produ<br>dumneavoastrá regiona<br>Avetji probleme cu dláur<br>Vom nilspundie cu plácr<br>obtjine cele mai bune ra            | Iroși să vă ajutăm!<br>se se potrivesc cel mai bine condițiilor<br>le?<br>nătorii sau bolile?<br>rre la orice întrebare pe care o puteți avea<br>indamente și rezultate. |
|     |   |                                                                                                    |                                                                                   |                                                                                               | nima nanina                                                                                                    |                                                                                                    |
|     |   |                                                                                                    | a                                                                                 | ontact Informați legal                                                                        | prime pagina<br>le Politica de Confidențielita                                                                                                    | te .                                                                                                    |

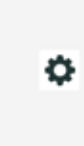

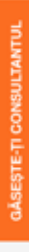

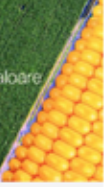

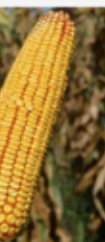

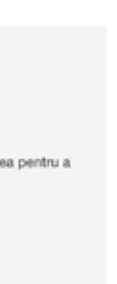

# 2. Utilizarea aplicatie

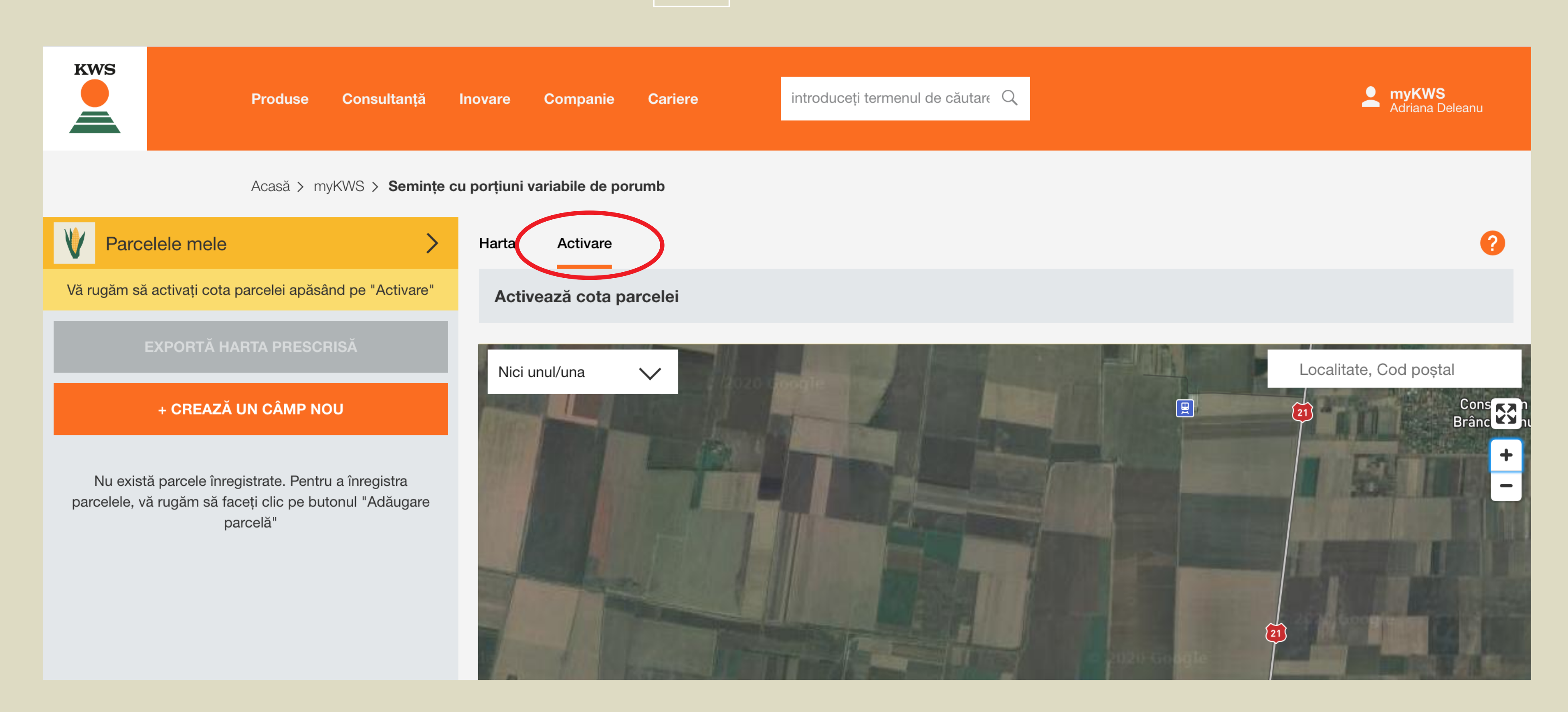

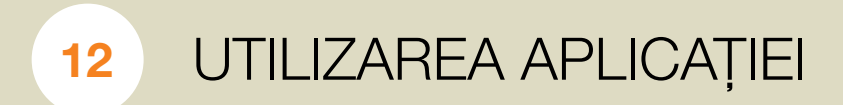

Ca să puteți utiliza efectiv aplicația, aveți nevoie de un voucher cu un cod numeric din 6 cifre, pe care îl veți primi de la KWS

După ce accesați simbolul 📢 , veți obține o primă imagine a aplicației.

Ca să puteți activa voucherul, vă rugăm apăsați butonul "Activare"

# Apăsați butonul gri semnalizat în imaginea de mai jos, ca să puteți introduce codul numeric al voucher-ului

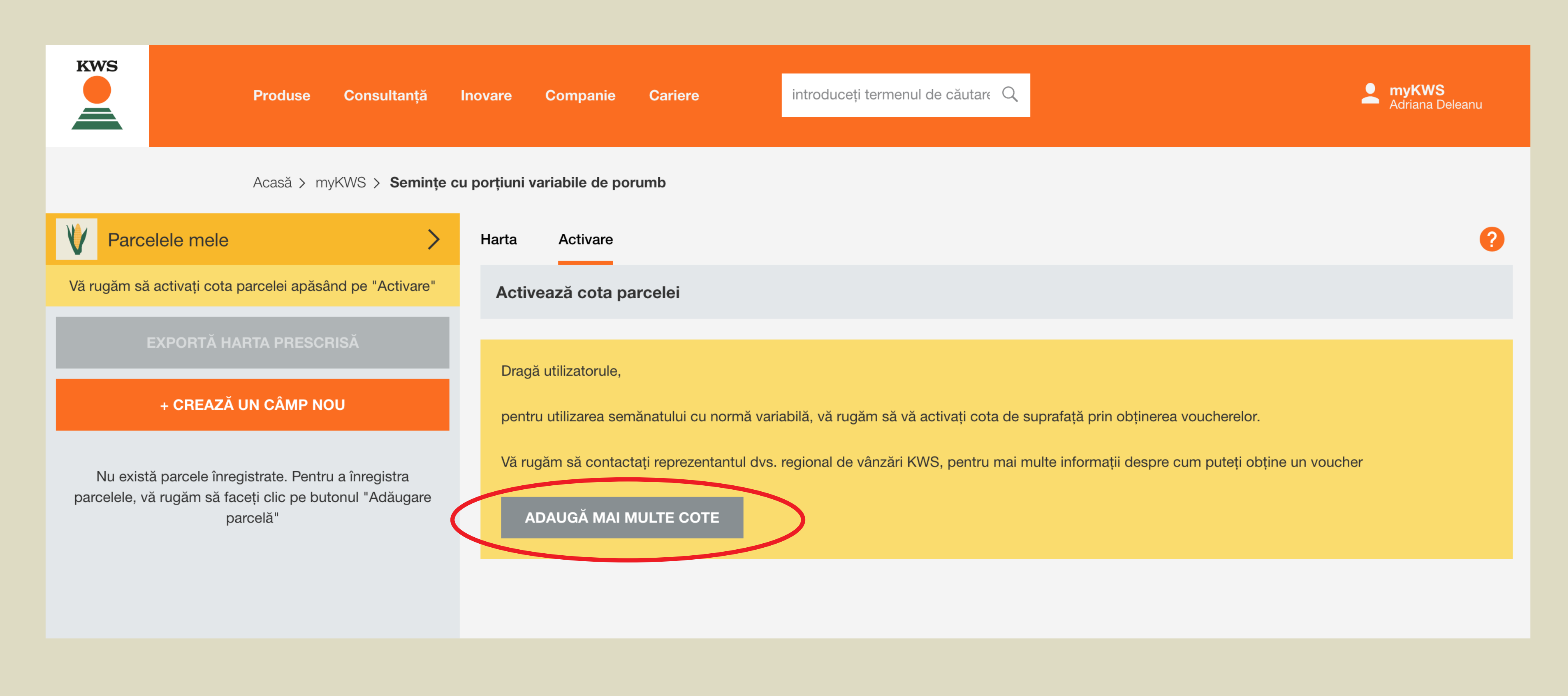

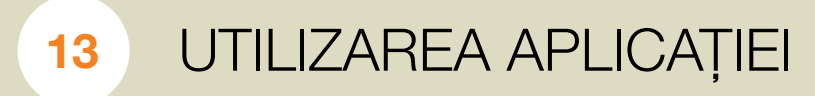

# Inserați codul numeric al voucherului primit în câmpul special desemnat și apăsați butonul **"ACTIVEAZĂ"**

Activarea parcelelor pentru însămânțarea cu normă variabilă

1. Activare

#### Aveți un cod al voucher-ului pentru semănatul cu normă variabilă

CODUL VOUCHER-ULUI

Codul voucher-ului

Activarea parcelelor pentru însămânțarea cu normă variabilă

1. Activare

#### Aveți un cod al voucher-ului pentru semănatul cu normă variabilă

**CODUL VOUCHER-ULUI** 

183791

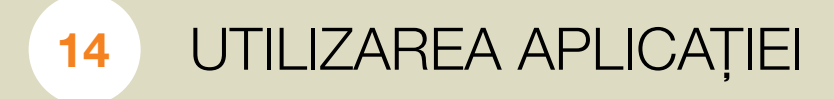

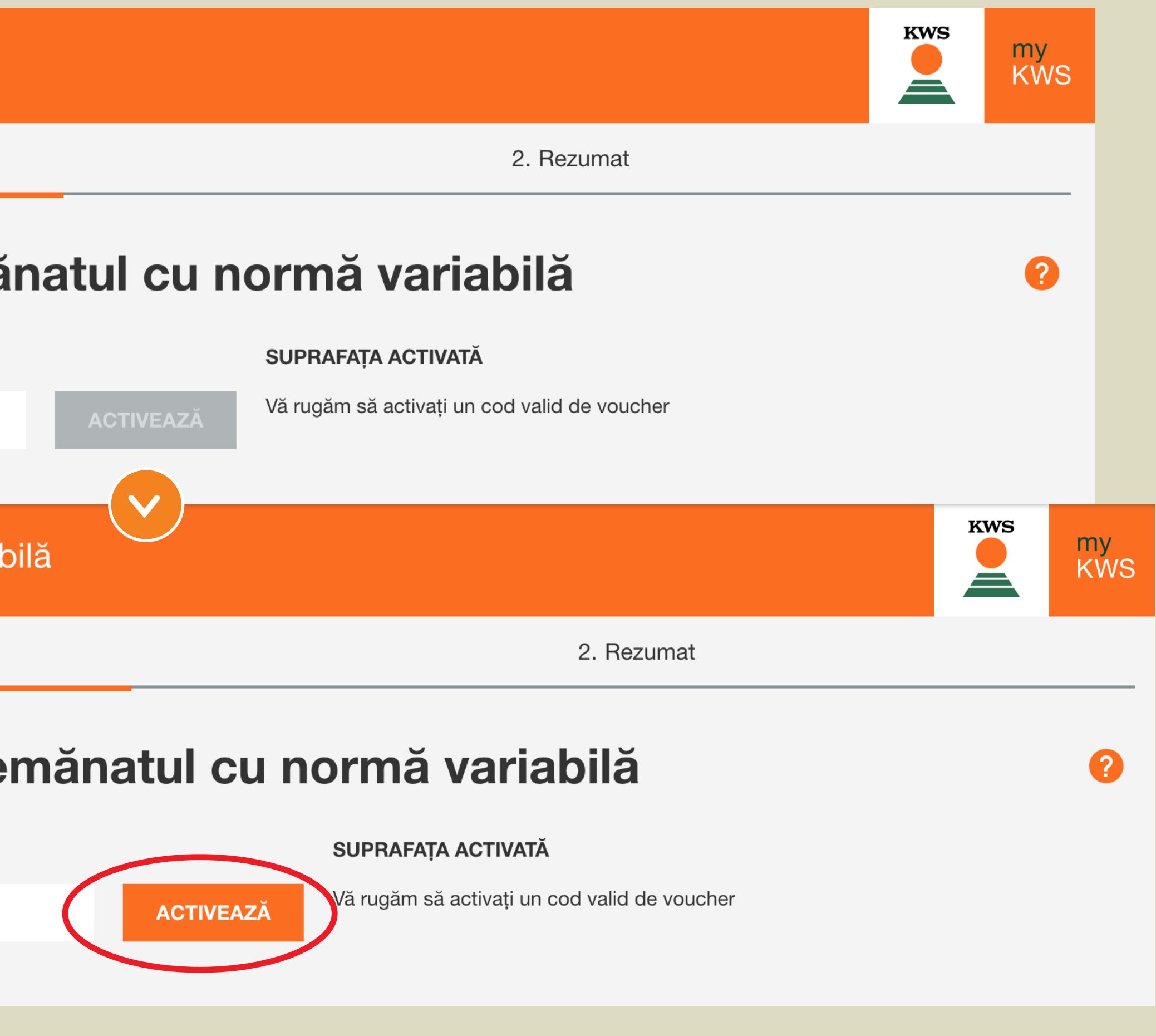

# Codul numeric al voucherului vă permite să vedeți câte hectare sunt activate pentru aplicație

Activarea parcelelor pentru însămânțarea cu normă variabilă

1. Activare

#### Aveți un cod al voucher-ului pentru semănatul cu normă variabilă

CODUL VOUCHER-ULUI

183791 (10)

Codul voucher-ului

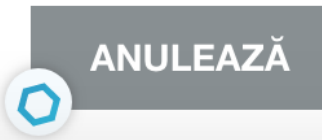

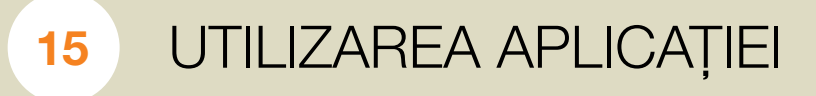

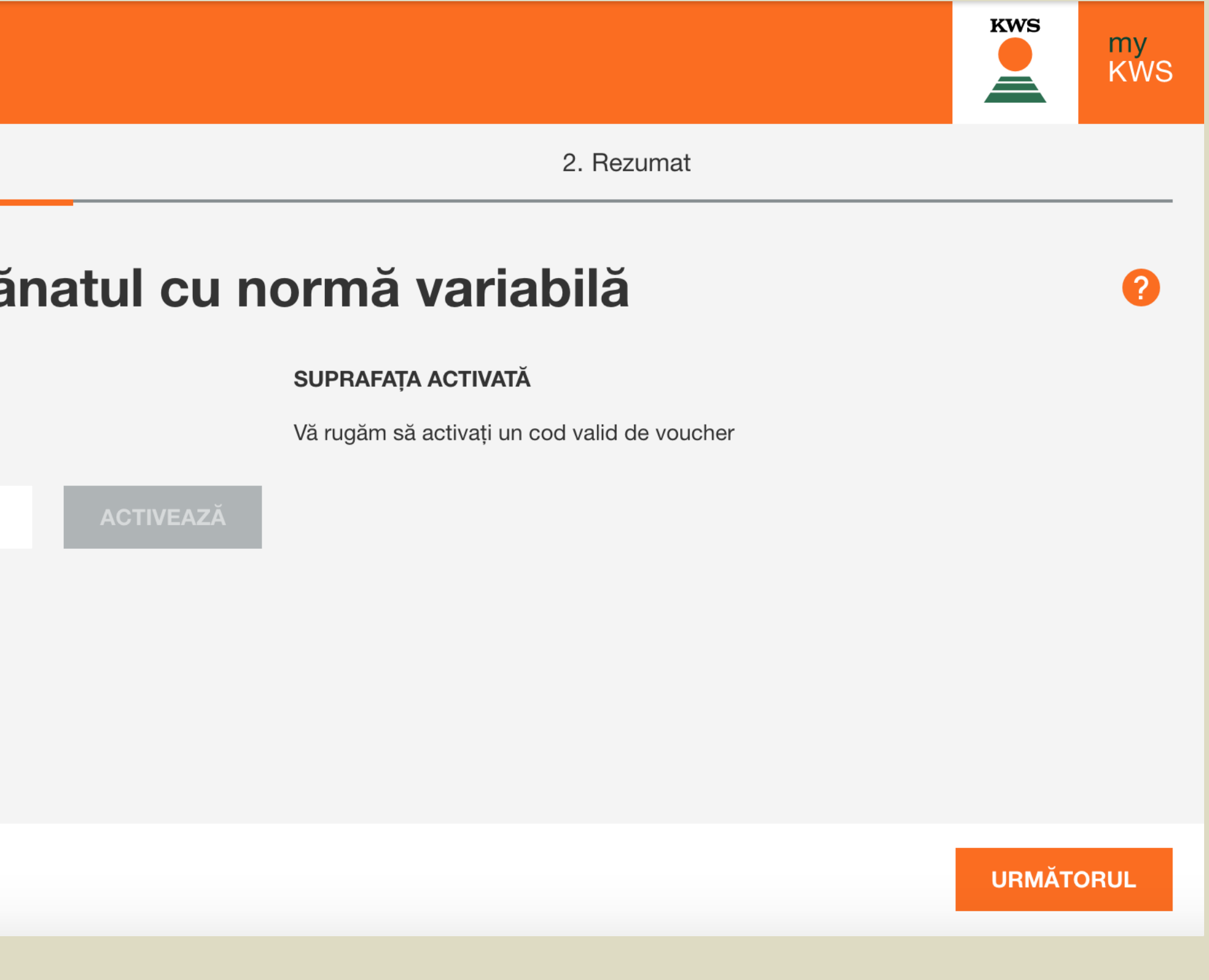

# Obțineți un rezumat al suprafeței pe care ați activat-o în aplicație și apăsați butonul portocaliu "SFÂRȘIT".

Activarea parcelelor pentru însămânțarea cu normă variabilă

Activare

### Rezumat

Aici puteți vedea o imagine de ansamblu a cotei dvs. active (ha) pentru însămânțarea cu normă variabil

| SURSA    | SUPRAFAȚA ACTIVATĂ |
|----------|--------------------|
| Vouchere | 10                 |
| TOTAL    | 10                 |

După finalizarea acestui proces, veți putea adăuga parcelele dvs. la modulul de însămânțare cu normă

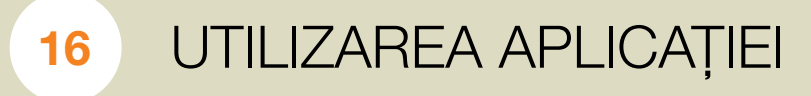

|                                                                                                | KWS | my<br>KWS |
|------------------------------------------------------------------------------------------------|-----|-----------|
| 2. Rezumat                                                                                     |     |           |
|                                                                                                |     |           |
|                                                                                                |     |           |
| ă, pentru sezonul curent.                                                                      |     |           |
|                                                                                                |     |           |
|                                                                                                |     |           |
| variabilă. Suprafața totală a câmpurilor permise, va fi determinată de cantitatea disponibilă. |     |           |
|                                                                                                |     |           |
| ÎNAPOI                                                                                         | SFÂ | ÀRȘIT     |

# 3. Adaugarea

de noi suprafete

# Vă reîntoarceți la pagina inițială. Puteți adăuga o suprafață nouă prin accesarea butonului portocaliu "+ CREEAZĂ UN CÂMP NOU"

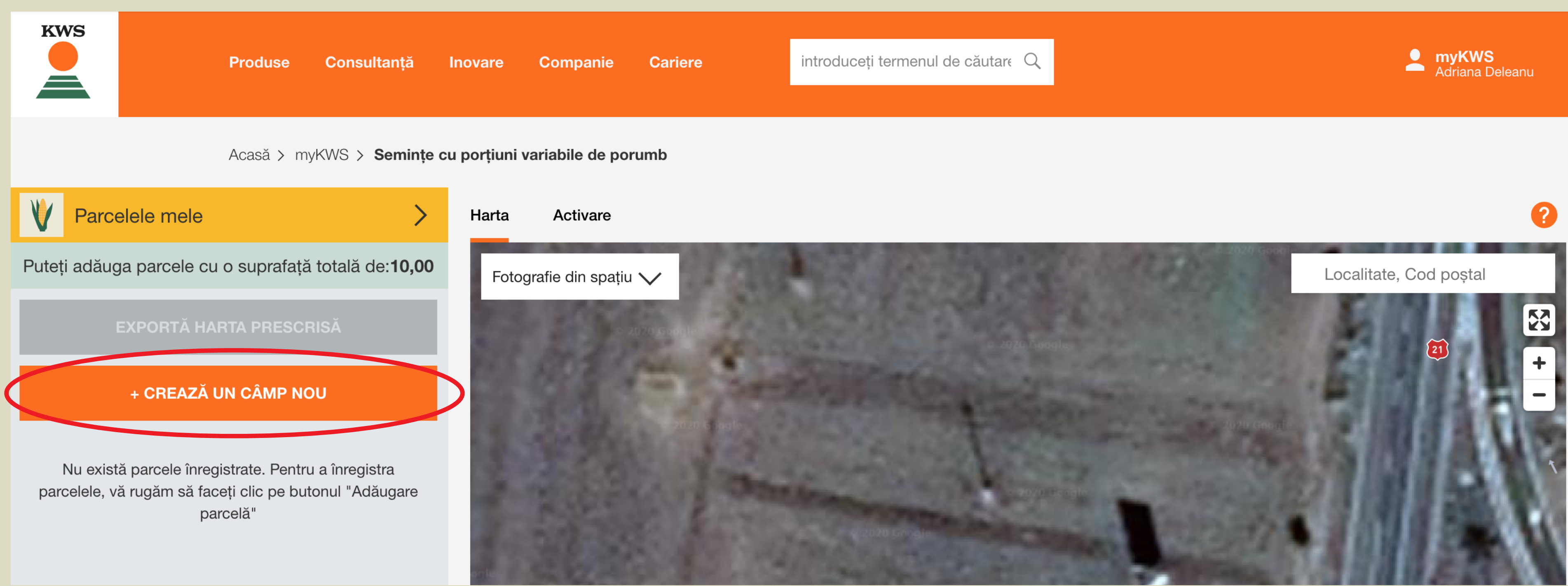

# Pentru a crea o nouă suprafață, aveți 3 opțiuni:

Adaugă parcelă

1. Metodă

2. Adaugă parcelă

## Pentru a adăuga câmpurile dvs., vă rugăm să selectați una dintre următoarele metode

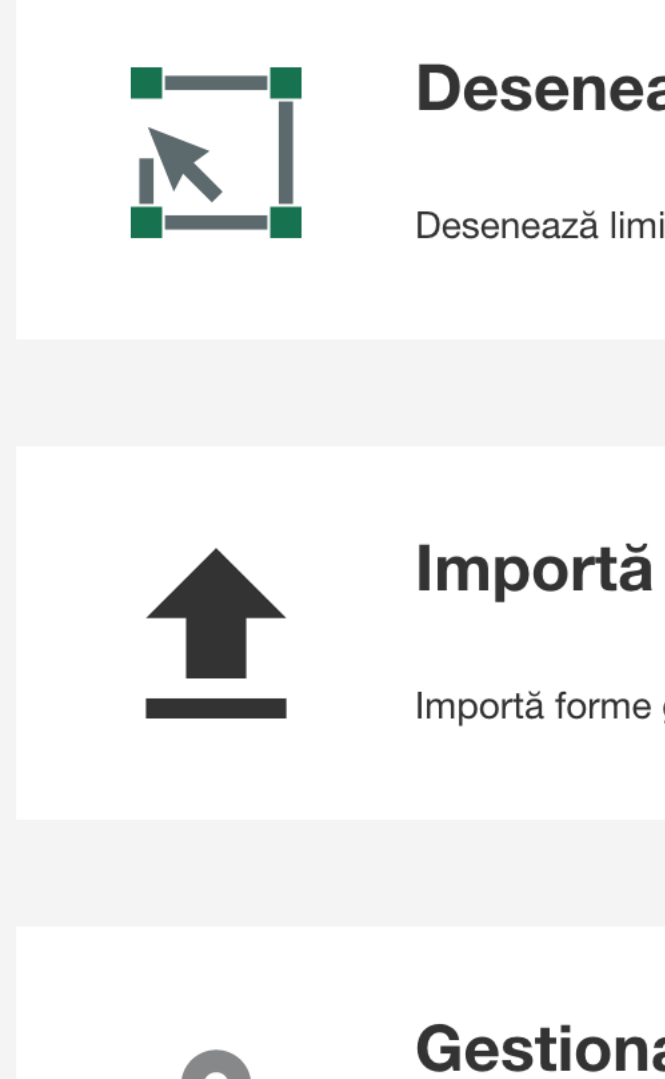

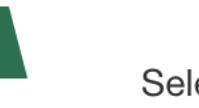

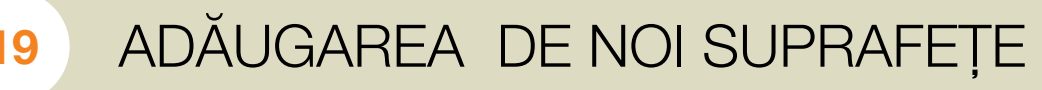

19

3. Detalii despre semănat

KWS

my KWS

#### Desenează

Desenează limita parcelei pe hartă

#### Desenează:

Trasați manual limitele suprafeței dvs.

Importă forme geometrice sau fișiere KML

#### Importă:

Încărcați-vă suprafețele pe care le aveți deja, ca forme geometrice sau ca fișiere KML.

#### Gestionarea parcelei

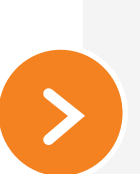

#### Gestionarea parcelei:

Utilizați suprafețele din anul precedent.

Selectează parcela din Administratorul Câmpului

#### Accesați varianta pe care o preferați

ANULEAZĂ

0

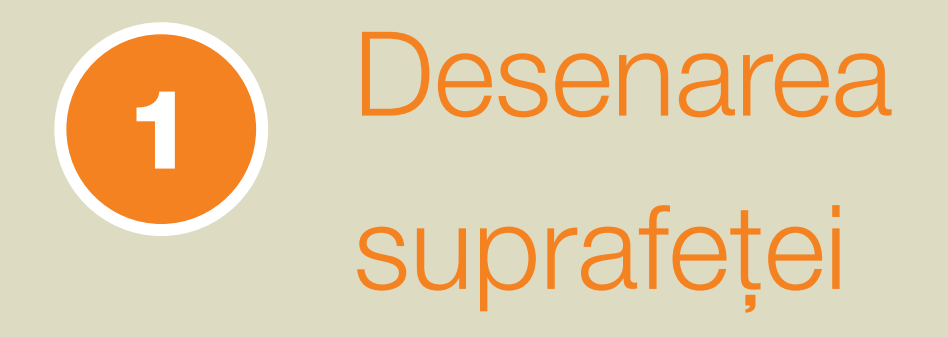

Ați ales să desenați manual limitele suprafeței dvs.

Mergeți la harta afișată.

Vă puteți localiza parcela, cu ajutorul codului poștal sau al localității.

Puteți manevra harta utilizând săgețile indicatoare din colțul din dreapta sus sau trăgând manual imaginea ținând apăsat butonul din stânga mouse-ului.

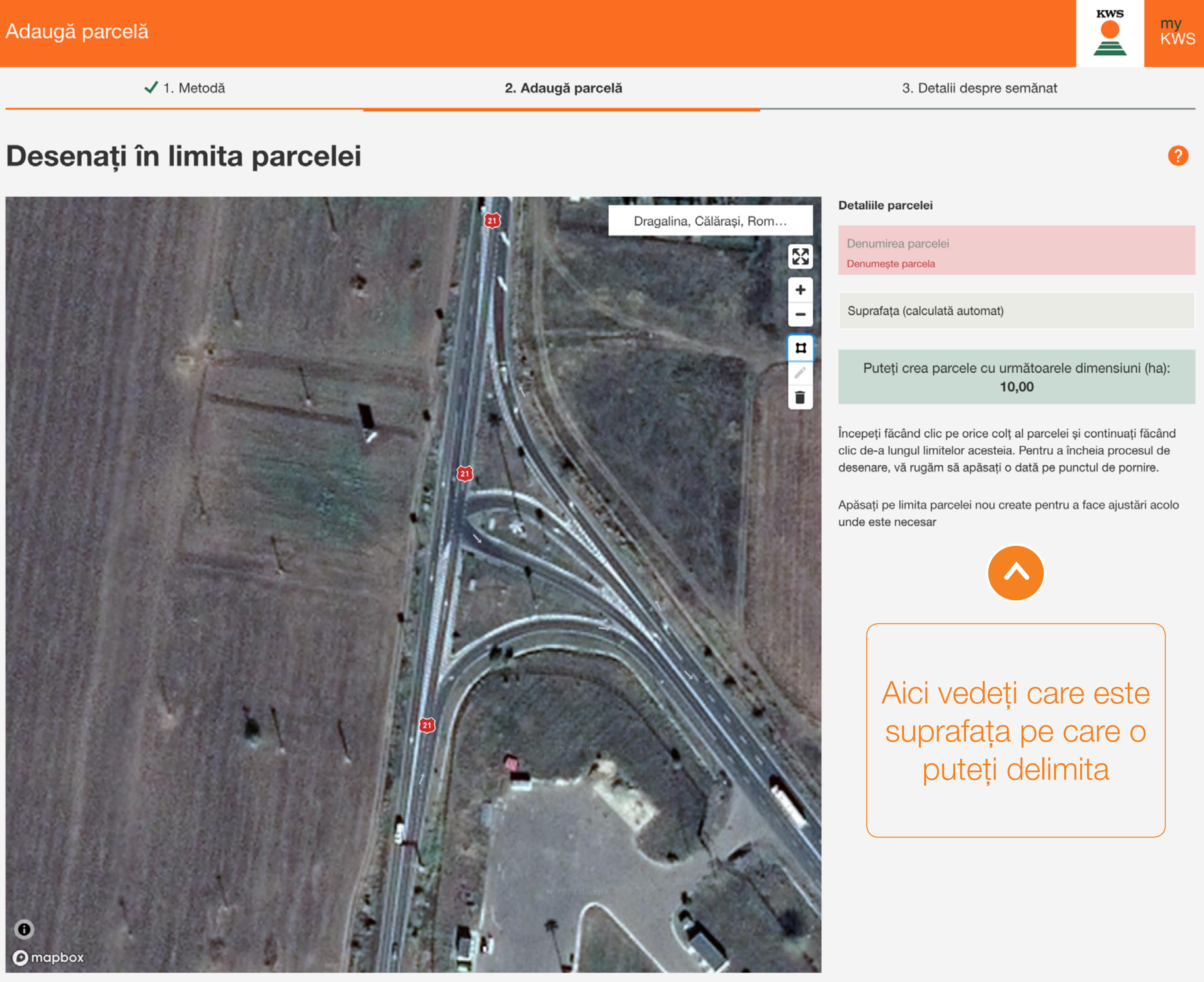

Adaugă parcelă

ANULEAZĂ

 $\mathbf{o}$ 

🗸 1. Metodă

#### Desenați în limita parcelei

Căutați suprafața pe care doriți să o delimitați.

Cu un click pe butonul stâng al mouse-ului, puteți începe să trasați conturul parcelei dvs.

#### **IMPORTANT:**

începeți dintr-un colț și apoi mergeți din colțul respectiv către celelalte, până trasați întregul contur geometric al terenului.

21

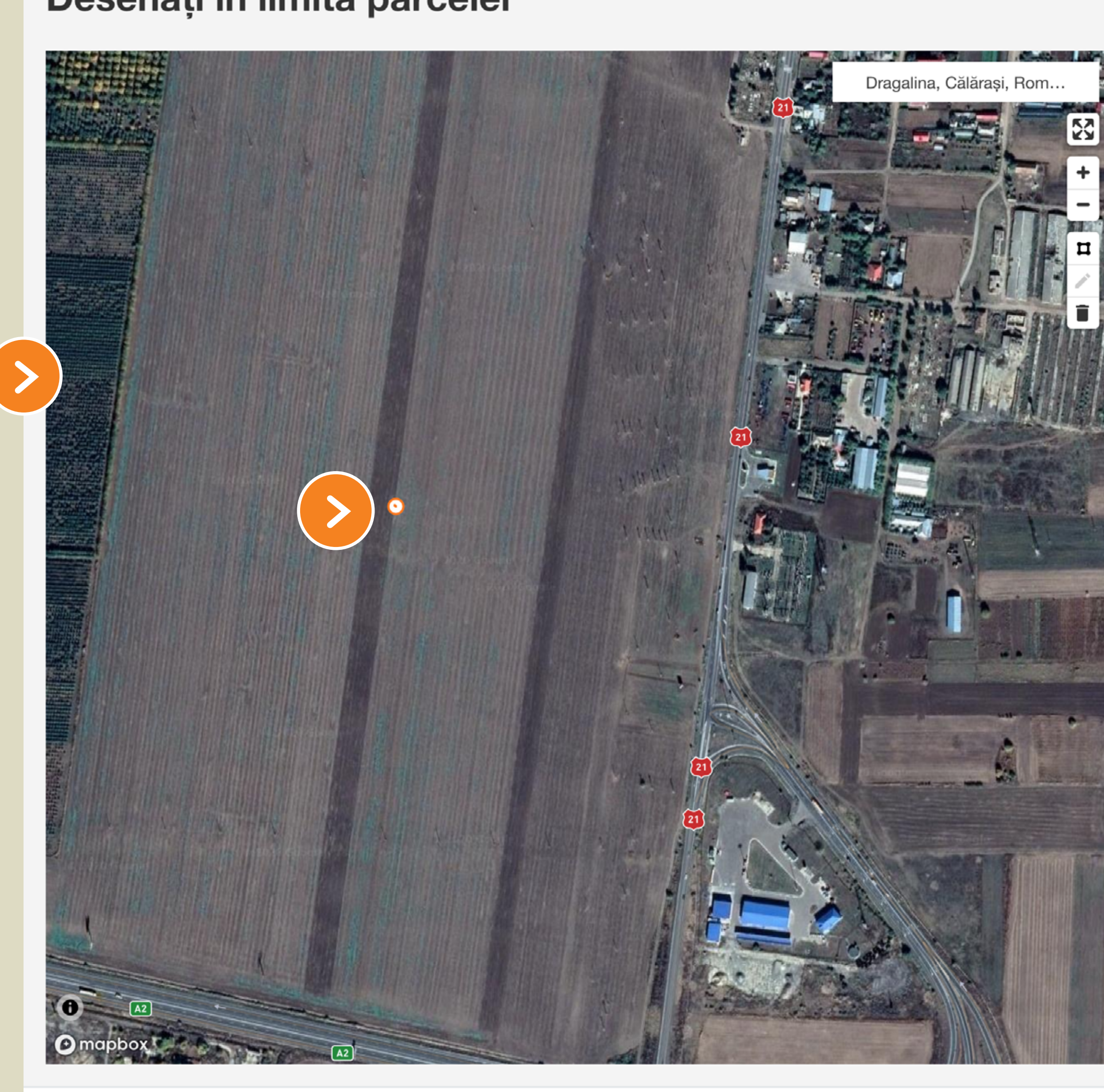

#### Detaliile parcelei

Denumirea parcelei Denumește parcela

Suprafața (calculată automat)

#### Puteți crea parcele cu următoarele dimensiuni (ha): 10,00

Începeți făcând clic pe orice colț al parcelei și continuați făcând clic de-a lungul limitelor acesteia. Pentru a încheia procesul de desenare, vă rugăm să apăsați o dată pe punctul de pornire.

Apăsați pe limita parcelei nou create pentru a face ajustări acolo unde este necesar

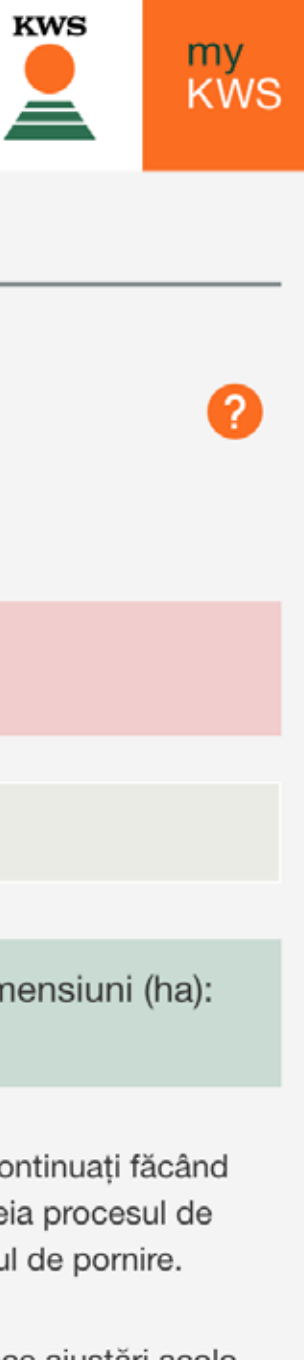

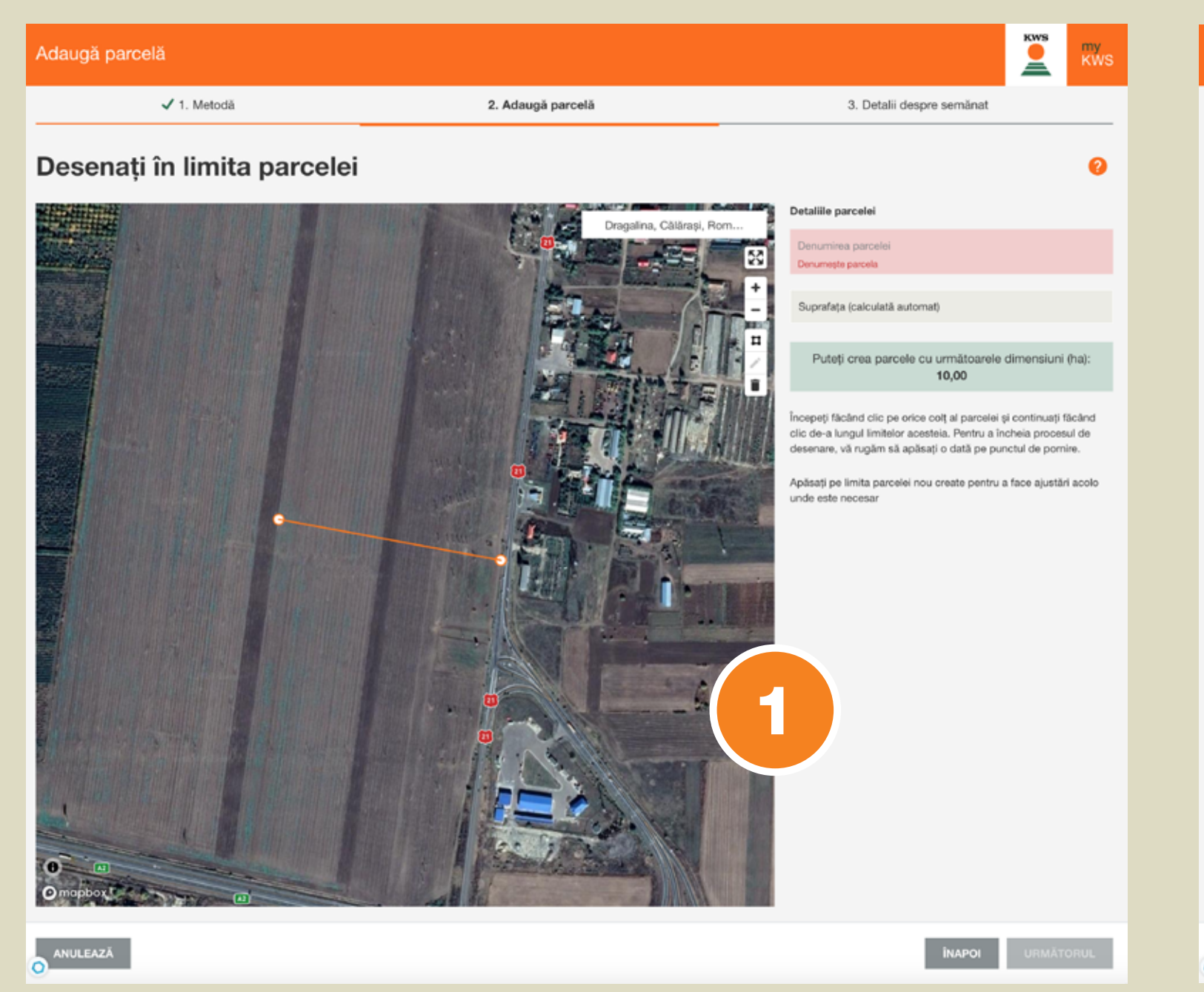

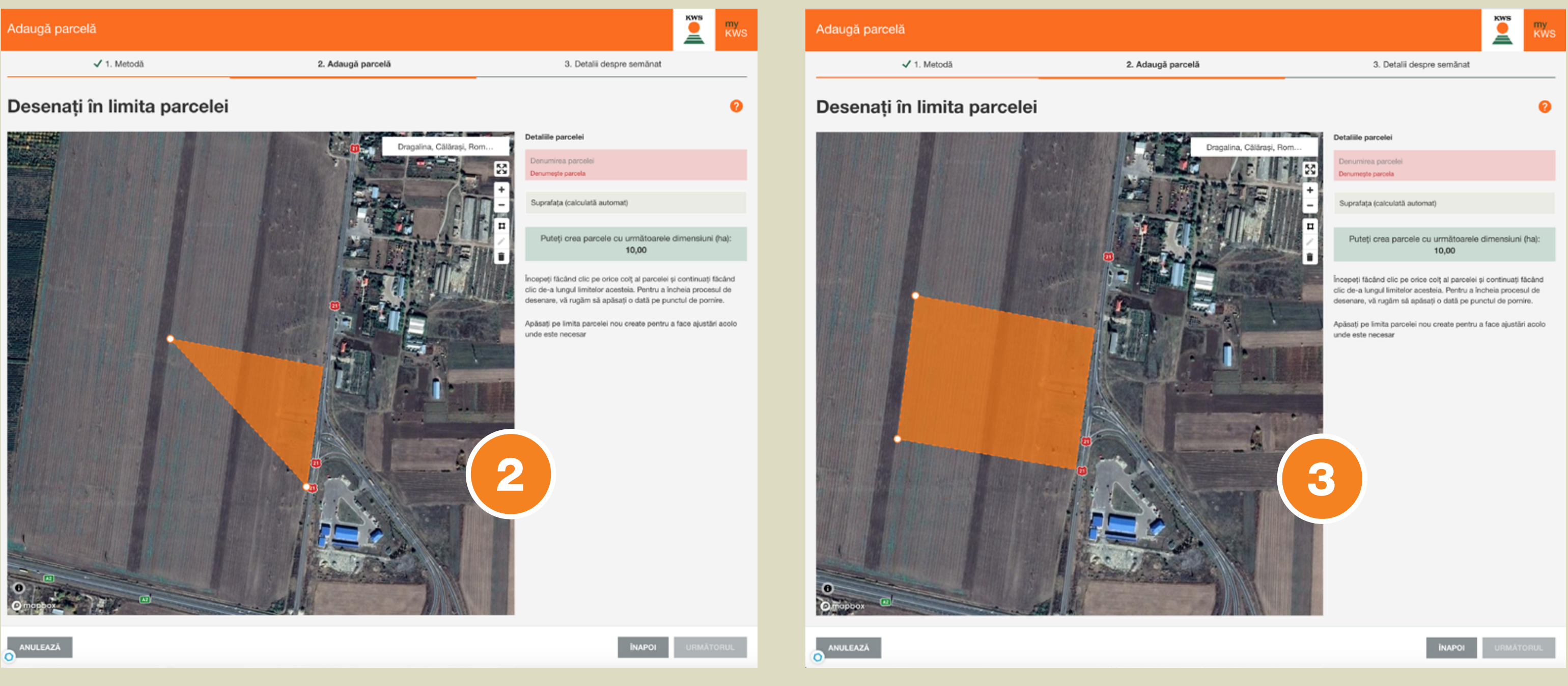

# Trasarea limitelor suprafeței

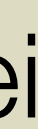

Aveți posibilitatea să editați suprafața delimitată. Pentru aceasta, apăsați pe simbolul creion: <a>.</a>. Toate colțurile suprafeței vor deveni vizibile. Le puteți astfel ajusta, după nevoie.

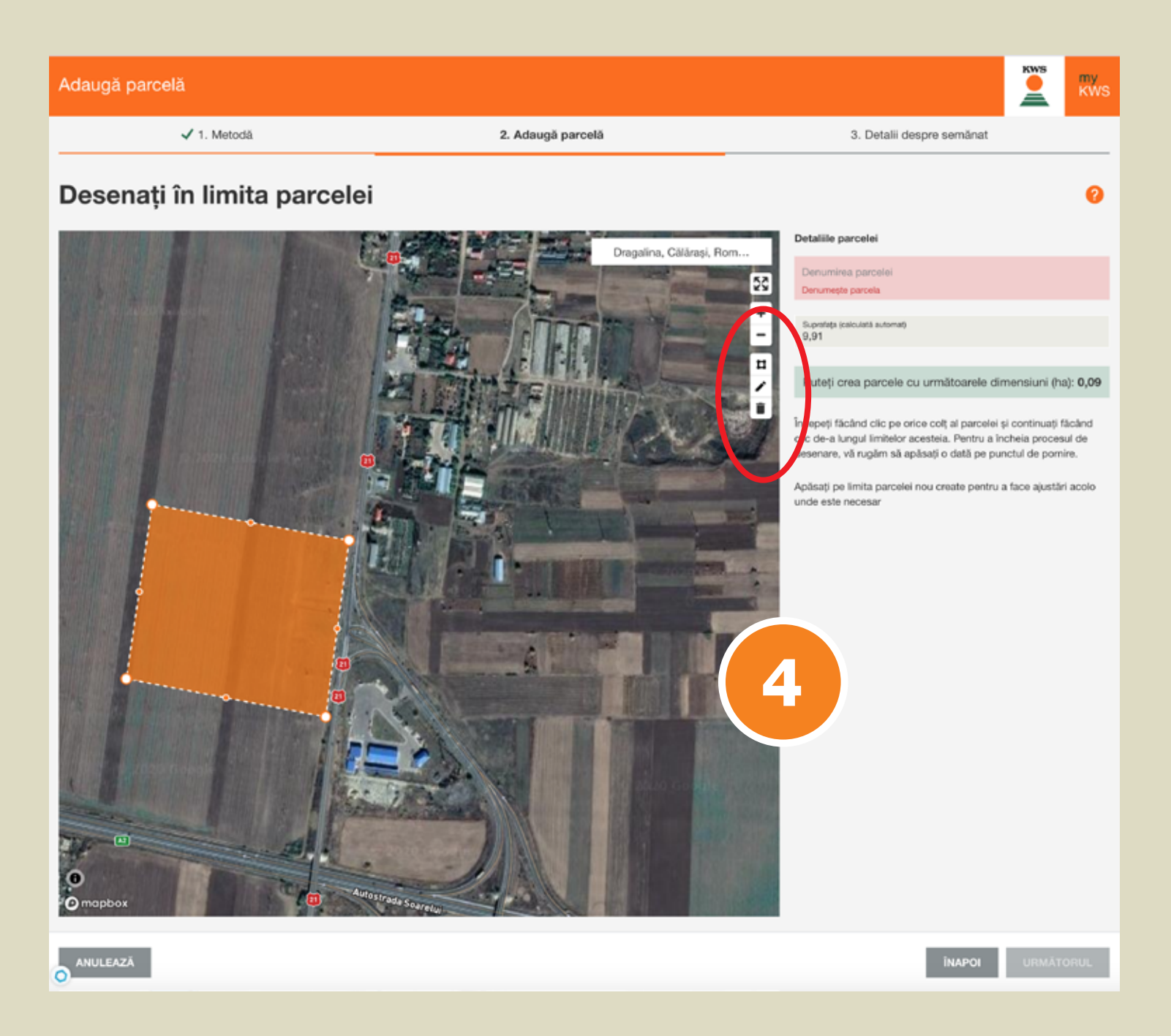

Pentru eliminarea tuturor obstacolelor din suprafața delimitată, utilizați simbolul poligon: 1. Acest lucru este foarte important în analiza viitoare, altfel rezultatul va fi distorsionat.

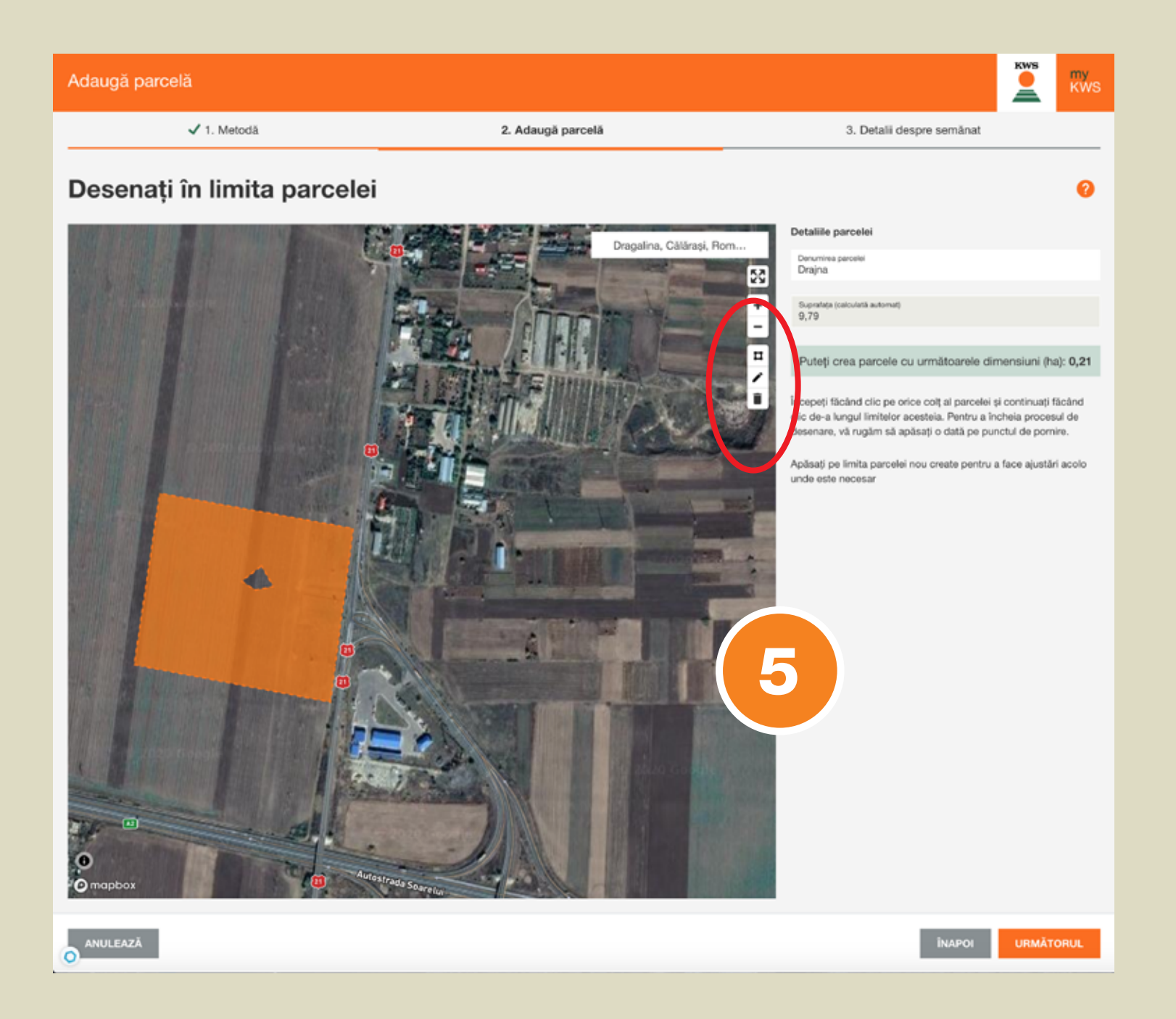

Cu o apăsare dublă pe butonul stâng al mouse-ului, conturul terenului dvs. este complet.

🗸 1. Metodă

2. Adaugă parcelă

#### Desenați în limita parcelei

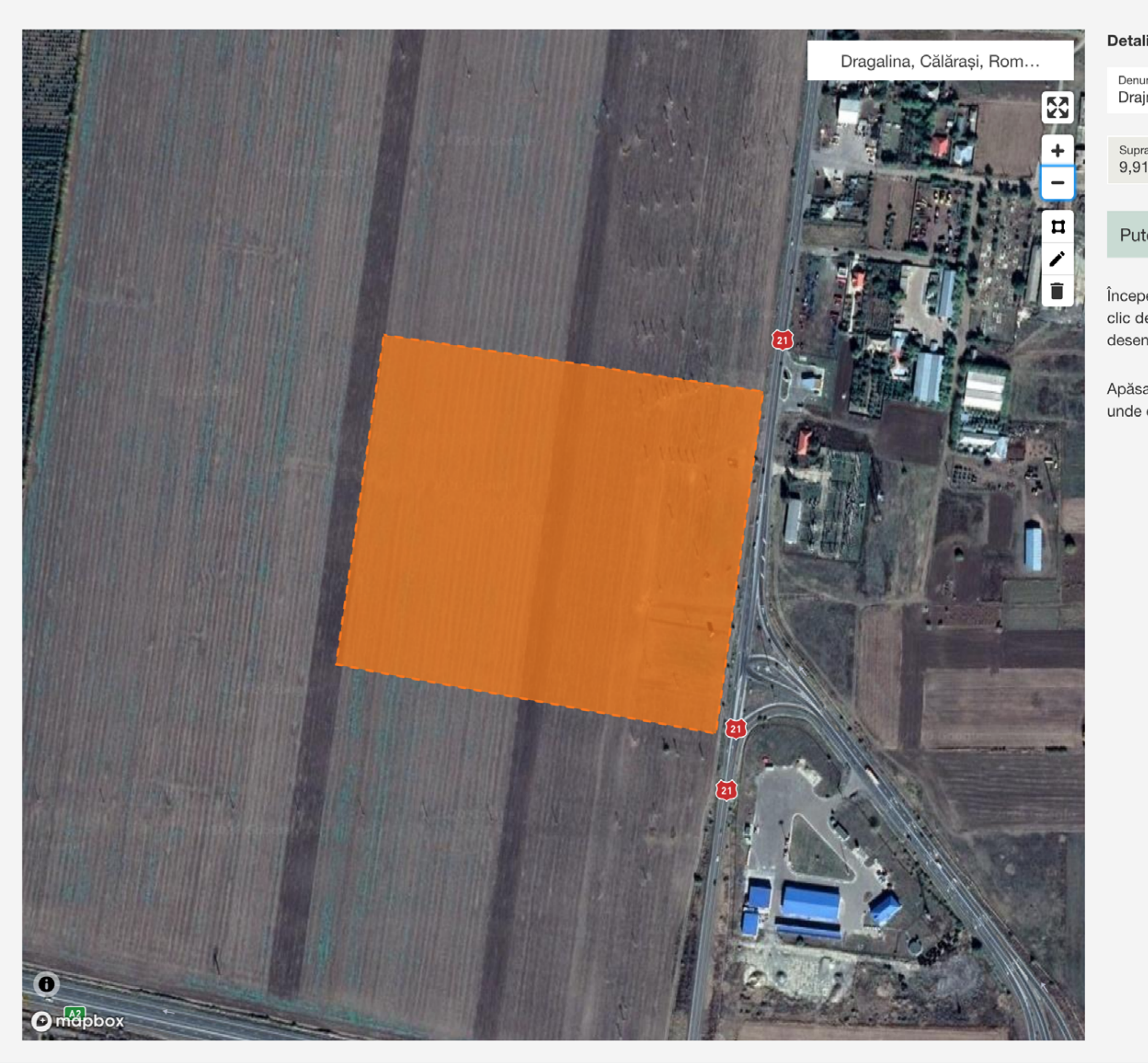

ANULEAZĂ n

|                                     | KWS          | my<br>KWS       |
|-------------------------------------|--------------|-----------------|
| 3. Detalii despre semănat           |              |                 |
| iile parcelei                       |              | ?               |
| mirea parcelei<br>Na                |              |                 |
| afața (calculată automat)           |              |                 |
|                                     |              |                 |
| eti crea parcele cu următoarele din | nensiuni (ha | a): <b>0,09</b> |

Începeți făcând clic pe orice colț al parcelei și continuați făcând clic de-a lungul limitelor acesteia. Pentru a încheia procesul de desenare, vă rugăm să apăsați o dată pe punctul de pornire.

Apăsați pe limita parcelei nou create pentru a face ajustări acolo unde este necesar

Continuați înregistrarea suprafeței dvs.

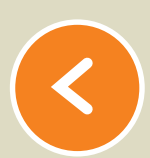

Aici vizualizați suprafața pe care ați delimitat-o.

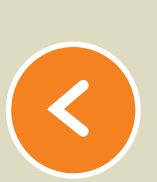

Apăsați butonul portocaliu "URMĂTORUL".

Introduceți denumirea suprafeței.

Adaugă parcelă

🗸 1. Metodă

#### Detalii despre semănat

NUMELE PARCELEI

Drajna

Definiți toți parametrii referitori la suprafața apăsând pe fiecare din câmpurile semnalizate cu roz, așa cum veți putea vedea în pagina următoare (ex. Nume hibrid...)

2. Adaugă parcelă

3. Detalii despre semănat

| HIBRID                                              | UTILIZARE | TIPUL SOLULUI             | IRIGAT                                      | FAO | D |
|-----------------------------------------------------|-----------|---------------------------|---------------------------------------------|-----|---|
| Nu sunt furnizate detalii<br>Te rog alege un hibrid | $\sim$    | Te rog alege tipul de sol | Selectează te rog, dacă terenul este irigat |     |   |

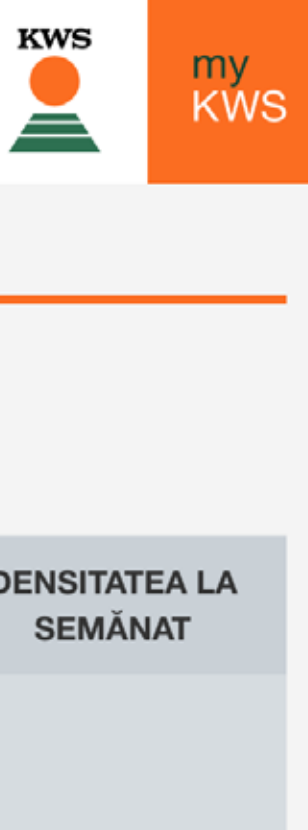

|                     |                                                     |                     |                           |                                                |                                               | KWS MY KWS               | S                  |
|---------------------|-----------------------------------------------------|---------------------|---------------------------|------------------------------------------------|-----------------------------------------------|--------------------------|--------------------|
| 🗸 1. Metodă         |                                                     | 🗸 2. Adaugă parcelă |                           | 3. Detalii                                     | despre semănat                                |                          |                    |
| Detalii despre semă | inat                                                |                     |                           |                                                |                                               |                          |                    |
| NUMELE PARCELEI     | HIBRID                                              | UTILIZARE           | TIPUL SOLULUI             | IRIGAT                                         | FAO                                           | DENSITATEA LA<br>SEMĂNAT |                    |
| Drajna              | Nu sunt furnizate detalii<br>Te rog alege un hibrid | ~                   | Te rog alege tipul de sol | Selectează te rog, dacă<br>terenul este irigat |                                               |                          |                    |
|                     | KWS BELLAVISTA                                      |                     |                           |                                                |                                               |                          |                    |
|                     | KWS DURANGO                                         |                     |                           |                                                |                                               |                          |                    |
|                     | KWS INTELIGENS                                      |                     |                           |                                                |                                               |                          |                    |
|                     | KWS KASHMIR                                         | _                   |                           |                                                |                                               |                          |                    |
| Adaugă parcelă      |                                                     |                     |                           |                                                |                                               |                          | KWS                |
| ~                   | 1. Metodă                                           | ✓ 2. Adaugă         | parcelă                   |                                                | 3. Detalii (                                  | despre semănat           |                    |
| Detalii desp        | ore semănat                                         |                     |                           |                                                |                                               |                          |                    |
| NUMELE PARCELEI     | HIBRID                                              | ι                   | JTILIZARE T               | IPUL SOLULUI I                                 | RIGAT                                         | FAO                      | DENSITATE<br>SEMĂN |
| Drajna              | 🗘 KWS KA                                            | SHMIR               | Boabe 🗸 N                 | isip<br>st                                     | Selectează te rog, dacă<br>erenul este irigat | K 370                    | 65000              |
|                     |                                                     |                     | A                         | rgilă                                          |                                               |                          |                    |
|                     |                                                     |                     |                           |                                                |                                               |                          |                    |
|                     |                                                     |                     |                           |                                                |                                               |                          |                    |
| ANULEAZĂ            |                                                     |                     |                           |                                                |                                               |                          |                    |
| ANULEAZĂ            |                                                     |                     |                           |                                                |                                               |                          |                    |
| ANULEAZĂ            |                                                     |                     |                           |                                                |                                               |                          |                    |
| ANULEAZĂ            |                                                     |                     |                           |                                                |                                               |                          |                    |
| ANULEAZĂ            |                                                     |                     |                           |                                                |                                               |                          |                    |
| ANULEAZĂ            |                                                     |                     |                           |                                                |                                               |                          |                    |
| ANULEAZĂ            |                                                     |                     |                           |                                                |                                               |                          |                    |
| ANULEAZĂ            |                                                     |                     |                           |                                                |                                               |                          |                    |
| ANULEAZĂ            |                                                     |                     |                           |                                                |                                               |                          |                    |
| ANULEAZĂ            |                                                     |                     |                           |                                                |                                               |                          |                    |
| ANULEAZĂ            |                                                     |                     |                           |                                                |                                               |                          |                    |
| ANULEAZĂ            |                                                     |                     |                           |                                                |                                               |                          |                    |

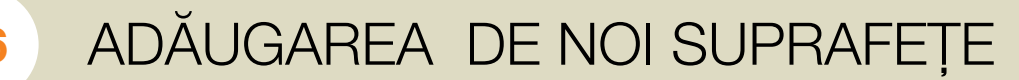

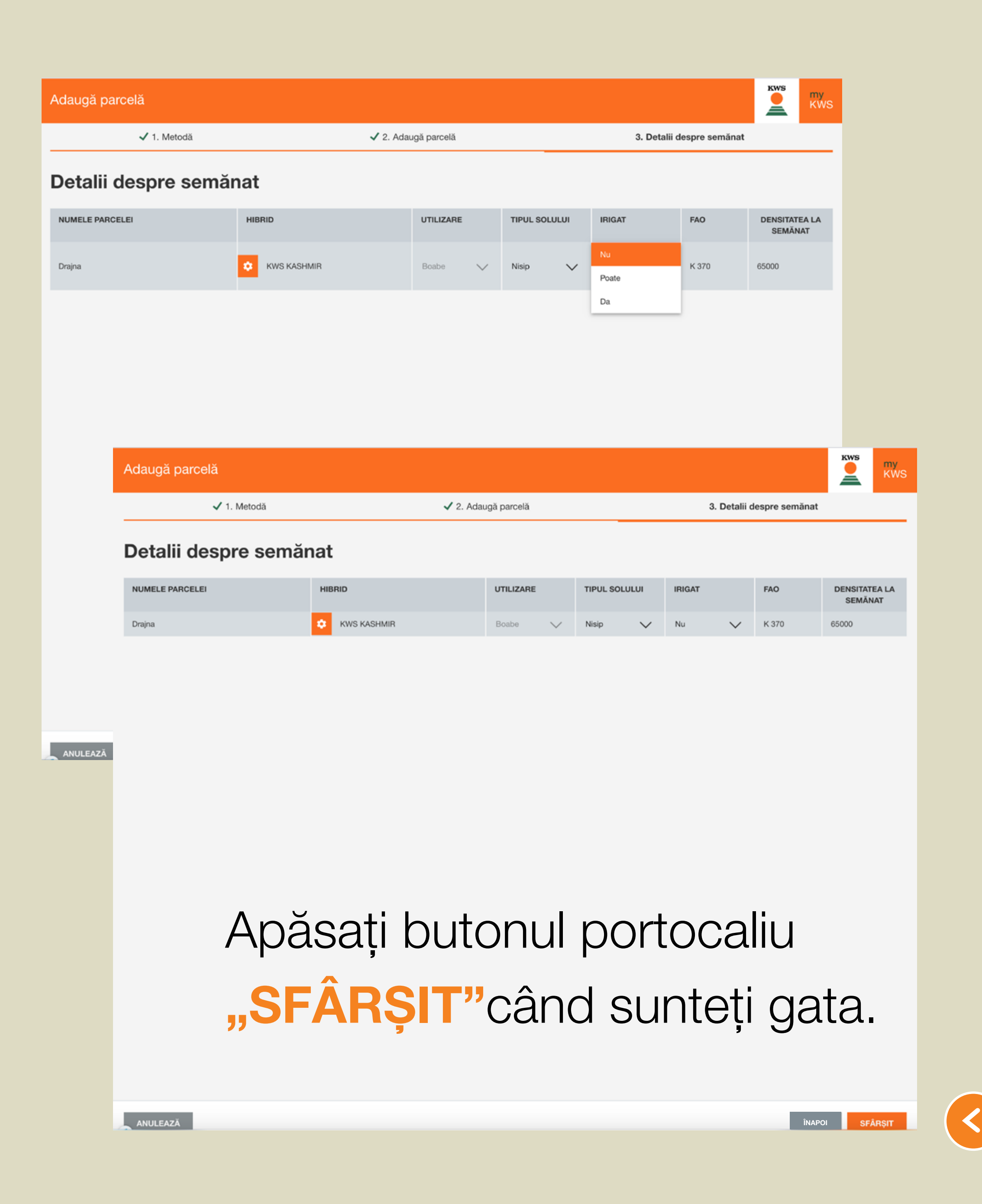

Adaugă parcelă

1. Metodă

Importul unui 2 fișier existent

Ați decis să încărcați un fișier existent. Accesați fereastra respectivă.

Un fișier conform constă într-un calup de cel puțin 3 fișiere cu terminația .shp, .shx, .dbf.

Toate cele 3 fișiere trebuie să aibă același nume (cu excepția terminației din cele trei litere).

Aplicația poate suporta, în unele cazuri, și fișiere cu terminația .prj și .qpj, dar nu întotdeauna.

#### Pentru a adăuga câmpurile dvs., vă rugăm să selectați una dintre următoarele metode

ADĂUGAREA DE NOI SUPRAFEŢE 27

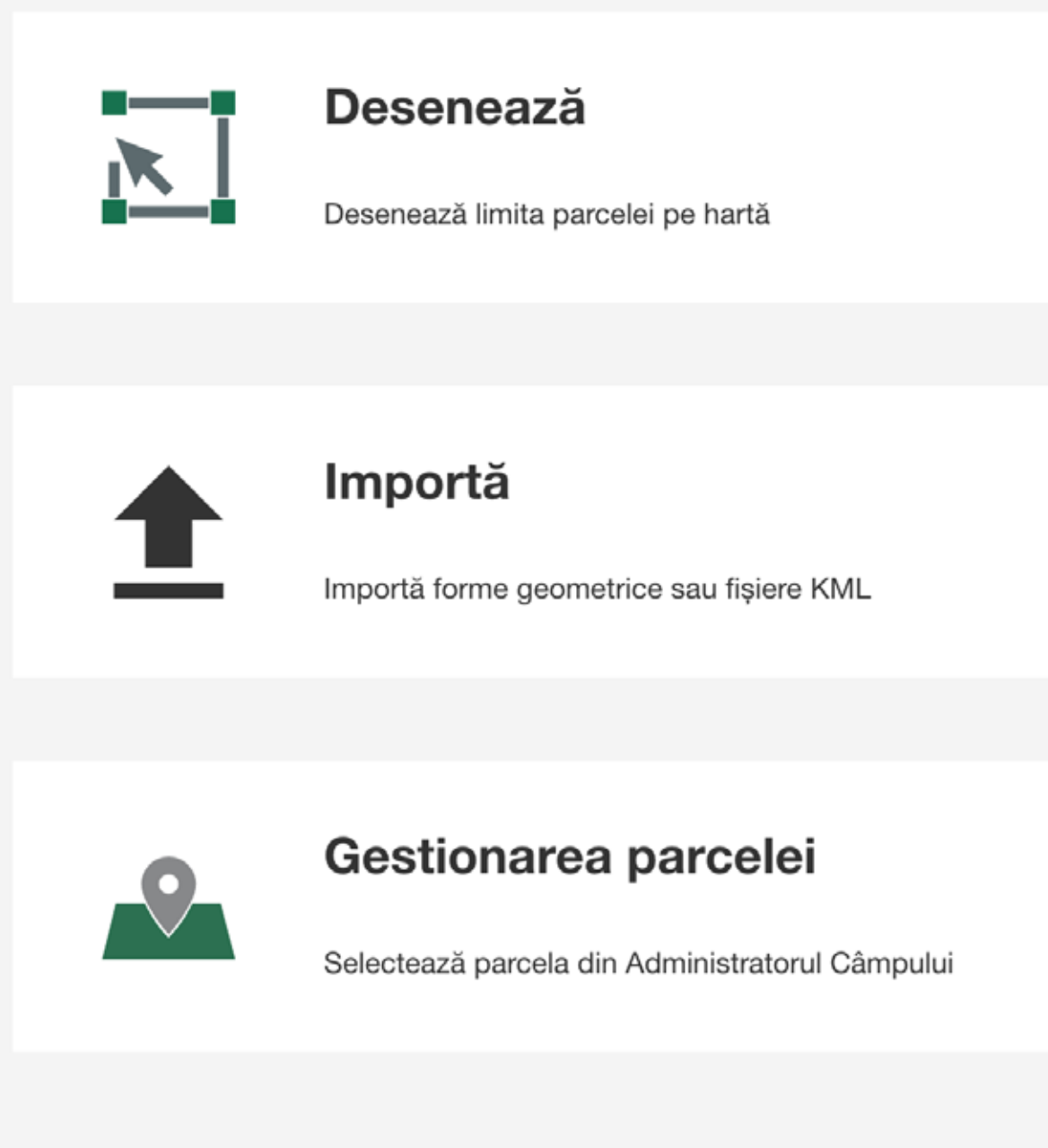

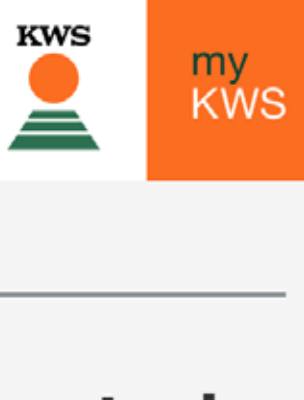

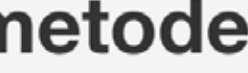

# Puteți vizualiza toate suprafețele din fișierele încărcate. Selectați acele suprafețe pentru care doriți să utilizați "Semănatul cu normă variabilă".

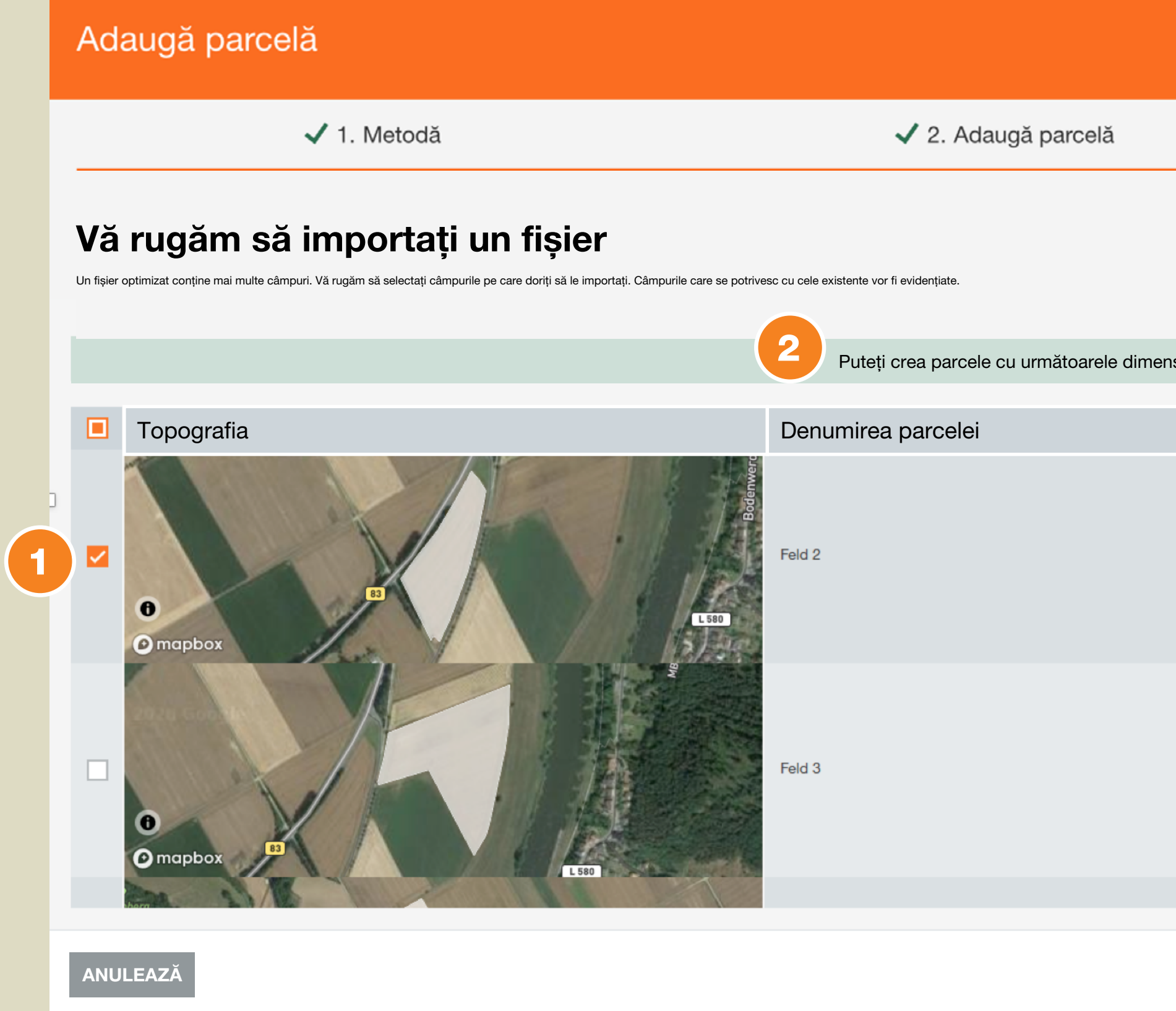

Sunt marcate 1 din 5 căsuțe:

(2)

**28** 

Puteți vizualiza numărul de căsuțe bifate.

Puteți vedea suprafața care a rămas neactivată.

|                      |             |                         | K      | ws    | my<br>KWS   |
|----------------------|-------------|-------------------------|--------|-------|-------------|
|                      |             | 3. Detalii despre semăr | nat    |       |             |
|                      |             |                         |        |       |             |
|                      |             |                         |        |       |             |
|                      |             |                         |        |       |             |
| isiuni (na): 1,25 ha |             |                         |        |       |             |
|                      | Dimensiunea |                         |        |       |             |
|                      | 2,54 ha     |                         |        |       | Î           |
|                      | 5,14 ha     |                         |        |       |             |
|                      |             |                         |        |       | ·           |
|                      |             |                         | ÎNAPOI | URMĂT | ORUL        |
|                      |             |                         |        |       | <u>&gt;</u> |

Limitele suprafeței, numele și dimensiunea terenului aparțin de fișier. Puteți modifica manual denumirea.

Finalizați importul fișierelor.

Adaugă parcelă

🗸 1. Metodă

#### Detalii despre semănat

NUMELE PARCELEI

Drajna

Definiți toți parametrii referitori la suprafața apăsând pe fiecare din câmpurile semnalizate cu roz, așa cum veți putea vedea în pagina următoare (ex. Nume hibrid...)

2. Adaugă parcelă

3. Detalii despre semănat

| HIBRID                                              | UTILIZARE | TIPUL SOLULUI             | IRIGAT                                      | FAO | D |
|-----------------------------------------------------|-----------|---------------------------|---------------------------------------------|-----|---|
| Nu sunt furnizate detalii<br>Te rog alege un hibrid | $\sim$    | Te rog alege tipul de sol | Selectează te rog, dacă terenul este irigat |     |   |

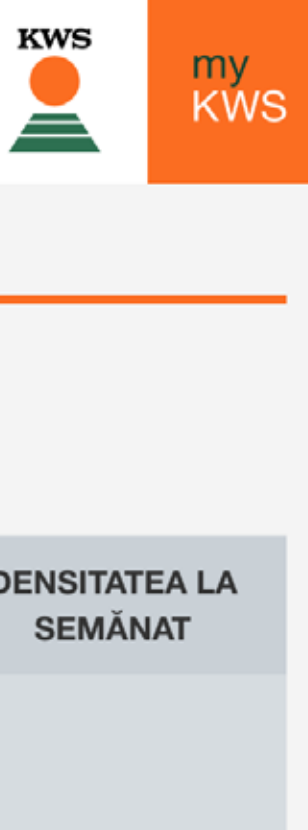

| Adaugă parcelă      |                                                                         |                |                           |                                                |                                             | KWS My<br>KWS            | S     |
|---------------------|-------------------------------------------------------------------------|----------------|---------------------------|------------------------------------------------|---------------------------------------------|--------------------------|-------|
| 🗸 1. Metodă         | ✓ 2. <i>I</i>                                                           | Adaugă parcelă |                           | 3. Detali                                      | ii despre semănat                           |                          |       |
| Detalii despre sema | ănat                                                                    |                |                           |                                                |                                             |                          |       |
| NUMELE PARCELEI     | HIBRID                                                                  | UTILIZARE      | TIPUL SOLULUI             | IRIGAT                                         | FAO                                         | DENSITATEA LA<br>SEMĂNAT |       |
| Drajna              | Nu sunt furnizate detalii     Te rog alege un hibrid     KWS BELLAVISTA | ~              | Te rog alege tipul de sol | Selectează te rog, dacă<br>terenul este irigat |                                             |                          |       |
|                     | KWS DON JUAN<br>KWS DURANGO                                             |                |                           |                                                |                                             |                          |       |
|                     | KWS KASHMIR                                                             |                |                           |                                                |                                             |                          |       |
| Adaugă parcelă      |                                                                         |                |                           |                                                |                                             |                          | ĸws   |
| ~                   | 1. Metodă                                                               | 🗸 2. Adaugă    | i parcelă                 |                                                | 3. Detalii                                  | despre semănat           |       |
| Detalii desp        | ore semănat                                                             |                |                           |                                                |                                             |                          |       |
| NUMELE PARCELEI     | HIBRID                                                                  | 1              | UTILIZARE 1               | TIPUL SOLULUI                                  | IRIGAT                                      | FAO                      | DENS  |
| Drajna              | 🌣 KWS KASHMIR                                                           |                | Boabe 🗸 🏴                 | Nisip                                          | Selectează te rog, dacă terenul este irigat | K 370                    | 65000 |
|                     |                                                                         |                | 4                         | Argilă                                         |                                             |                          |       |
|                     |                                                                         |                |                           |                                                |                                             |                          |       |
| ANULEAZĂ            |                                                                         |                |                           |                                                |                                             |                          |       |
|                     |                                                                         |                |                           |                                                |                                             |                          |       |
|                     |                                                                         |                |                           |                                                |                                             |                          |       |
|                     |                                                                         |                |                           |                                                |                                             |                          |       |
|                     |                                                                         |                |                           |                                                |                                             |                          |       |
|                     |                                                                         |                |                           |                                                |                                             |                          |       |
|                     |                                                                         |                |                           |                                                |                                             |                          |       |
|                     |                                                                         |                |                           |                                                |                                             |                          |       |
|                     |                                                                         |                |                           |                                                |                                             |                          |       |
|                     |                                                                         |                |                           |                                                |                                             |                          |       |
| ANULEAZĂ            |                                                                         |                |                           |                                                |                                             | ÎNAPO                    |       |

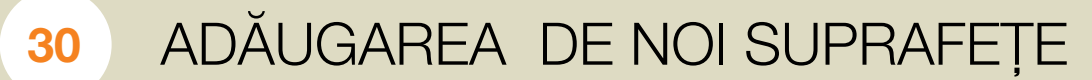

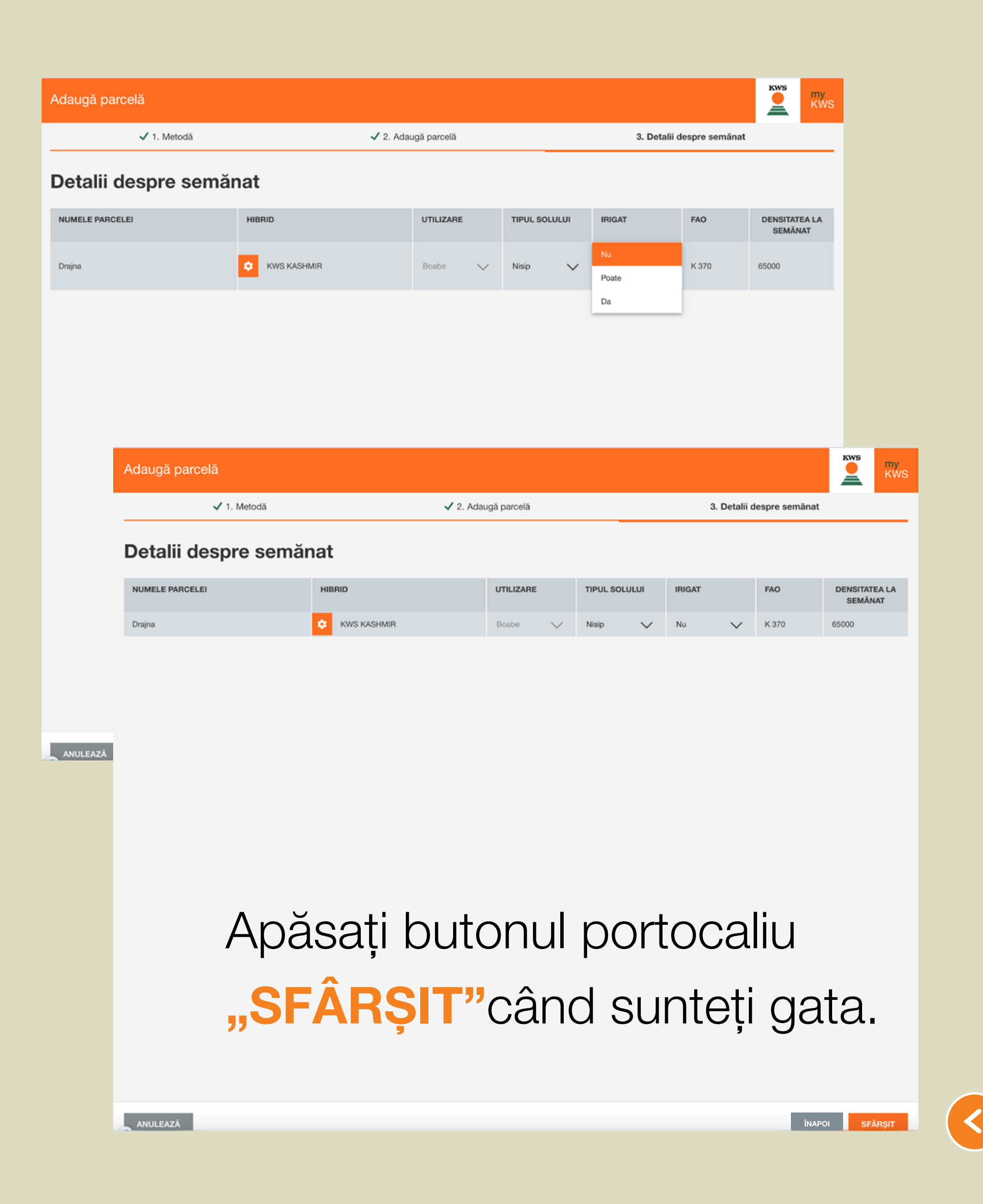

🗸 1. Metodă

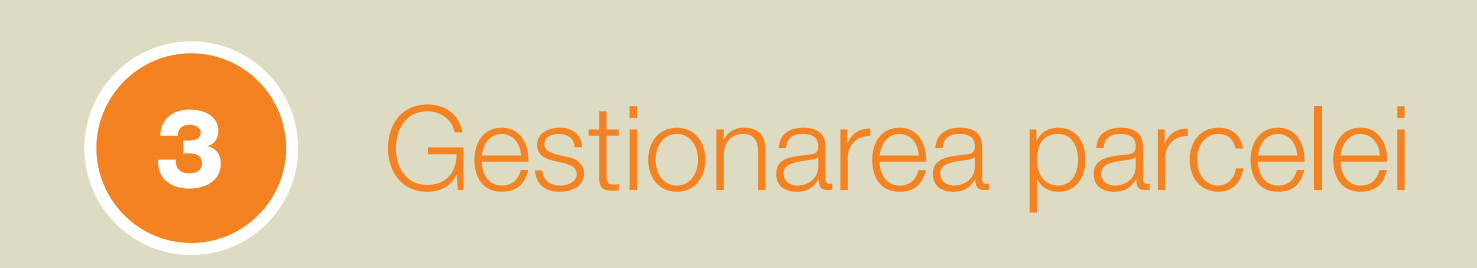

#### Ați ales să utilizați o suprafață din anul precedent

Atunci când există deja o suprafață în secțiunea "Gestionarea suprafețelor", vă rugăm să urmați pașii de la importul suprafețelor

Atunci când nu există nicio suprafață din anul anterior, vi se deschide următoarea fereastră:

#### Importă parcele din Administratorul Câmpului

Nu s-au găsit parcele compatibile

În prezent, nu există parcele în Administratorul Câmpului care sunt eligibile pentru import cu modulul "Semănat cu normă variabilă".

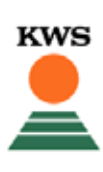

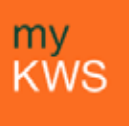

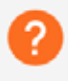

# 4. Analza suprafetei

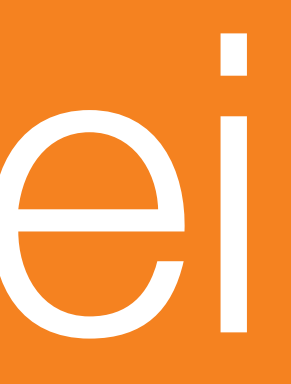

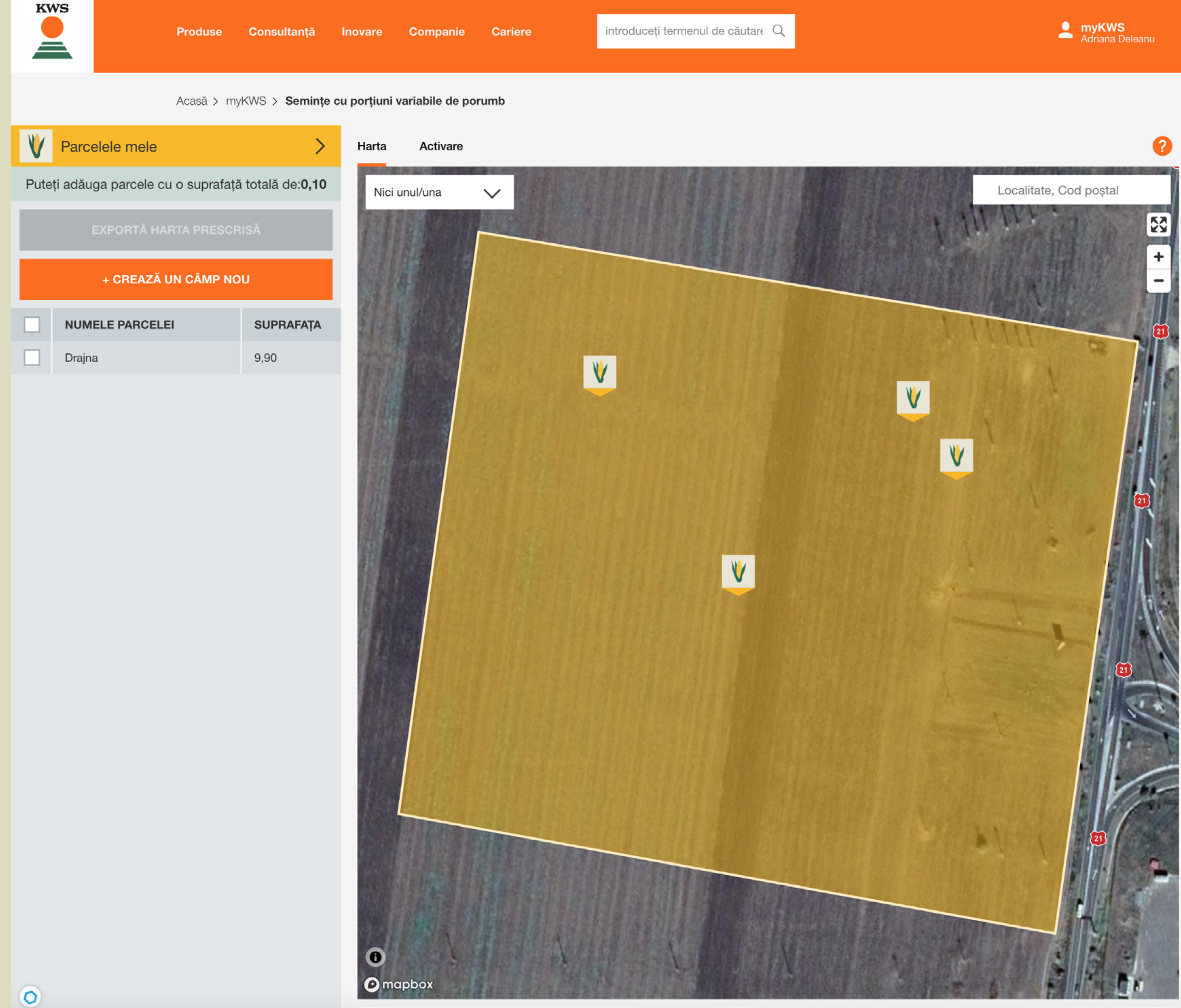

# Reveniți la imaginea inițială, în care este inserată suprafața dvs.

### În bara cu meniul vertical puteți selecta oricare din cele trei alternative:

- 1 Imagine din satelit.
- Clasificarea suprafeței
   (distribuția de biomasă).
- 3 Diferențele de densitate pentru microzonele din suprafața dvs.

IMPORTANT: Procesul de clasificare și zonare poate dura de la 30 minute până la câteva ore!

| KWS         | Produse                  | Consultanț               |
|-------------|--------------------------|--------------------------|
|             | Acasă >                  | myKWS > Sem              |
| V Parce     | elele mele               | >                        |
| Puteți adău | ga parcele cu o suprafaț | ă totală de: <b>0,1(</b> |
|             | EXPORTĂ HARTA PRESC      | RISĂ                     |
|             | + CREAZĂ UN CÂMP N       | ου                       |
| NUM         | ELE PARCELEI             | SUPRAFAȚA                |
| Drajna      | a                        | 9,90                     |

0

#### nințe cu porțiuni variabile de porumb

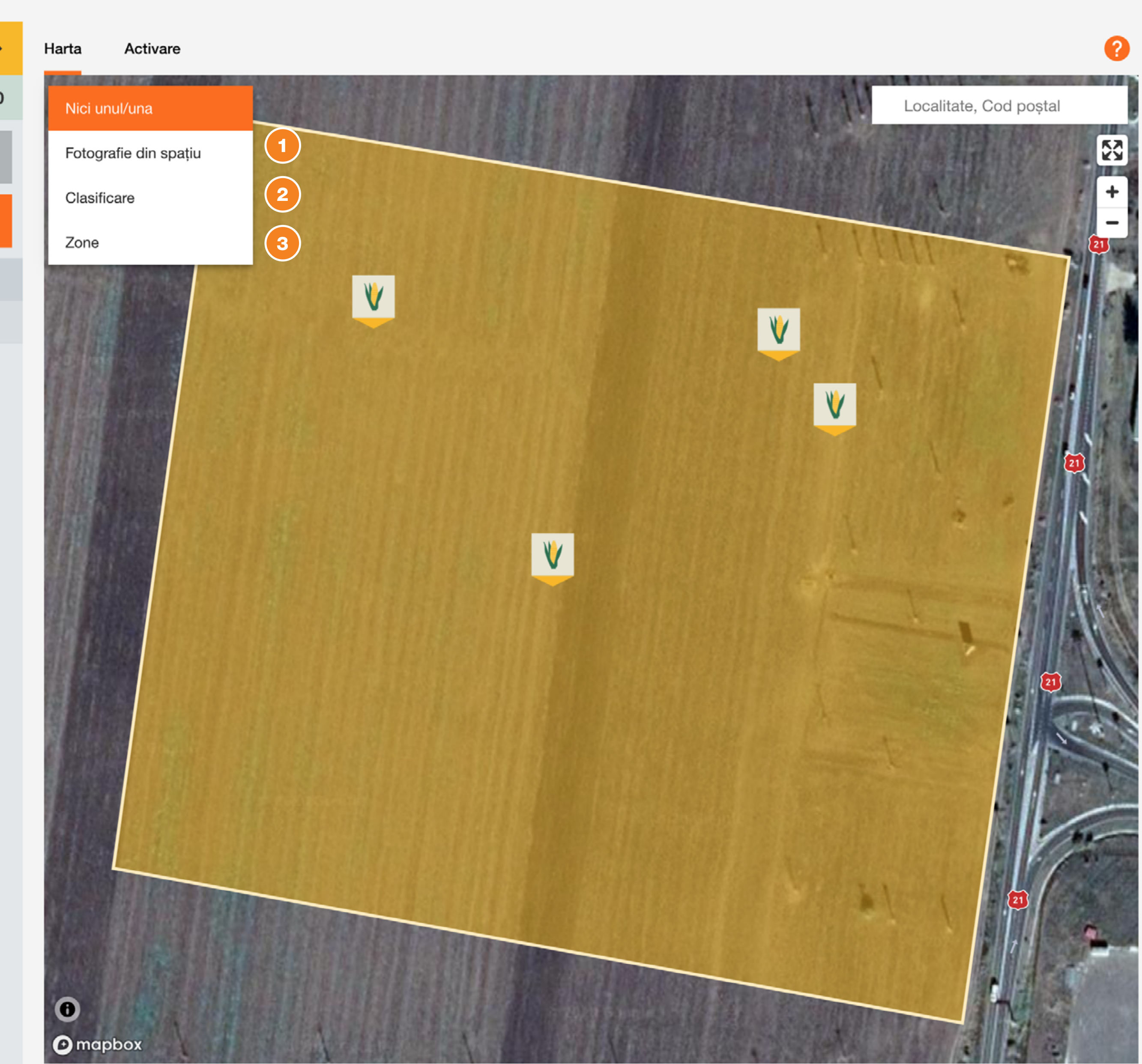

# Exemple de vizualizare pentru fiecare din cele trei alternative:

- Imagine din satelit. (1)
- Clasificarea suprafeței (distribuția de biomasă). (2)
- Diferențele de densitate pentru microzonele din suprafața dvs. (3)

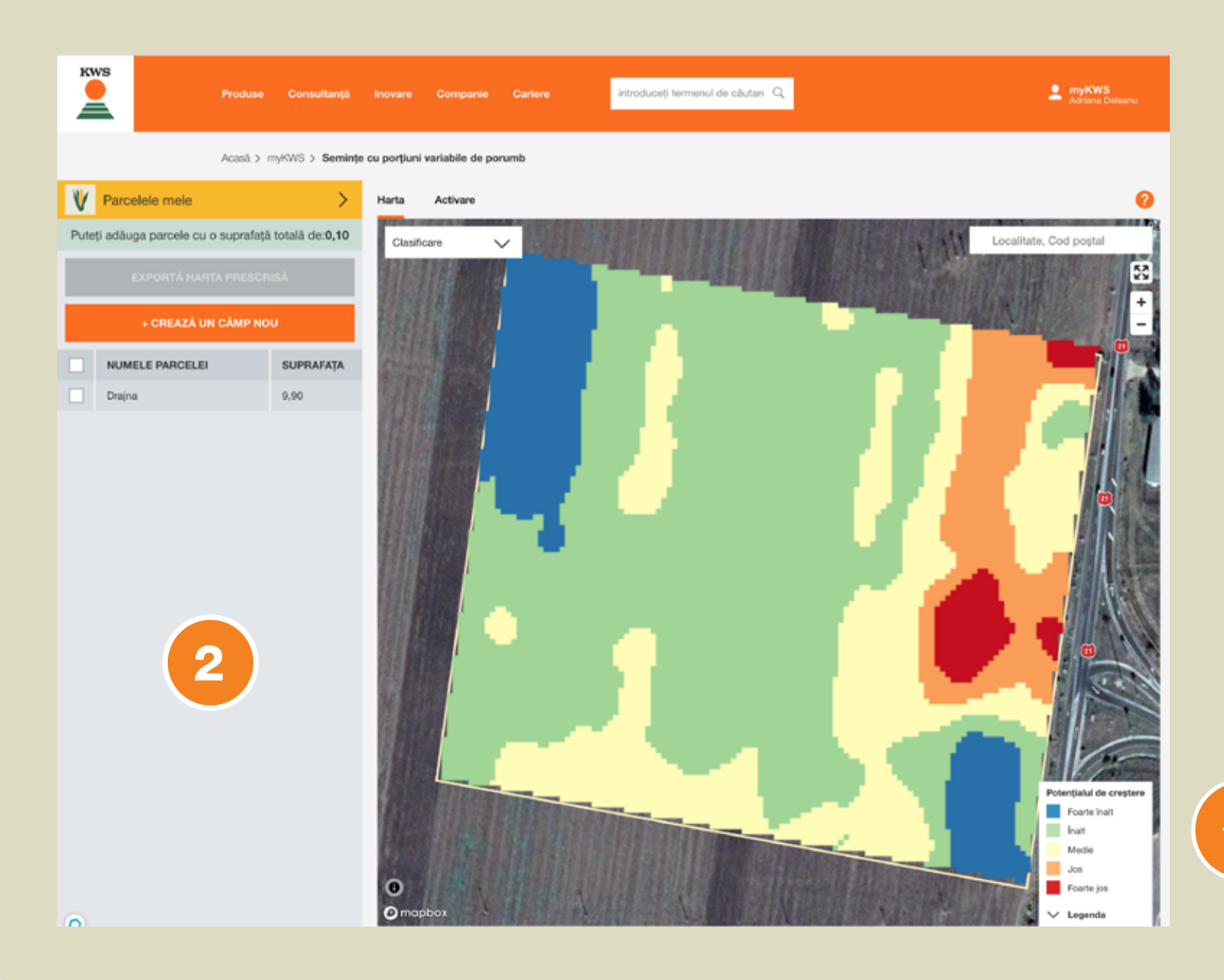

Legenda arată potențialul de dezvoltare al culturii pe diferite stadii

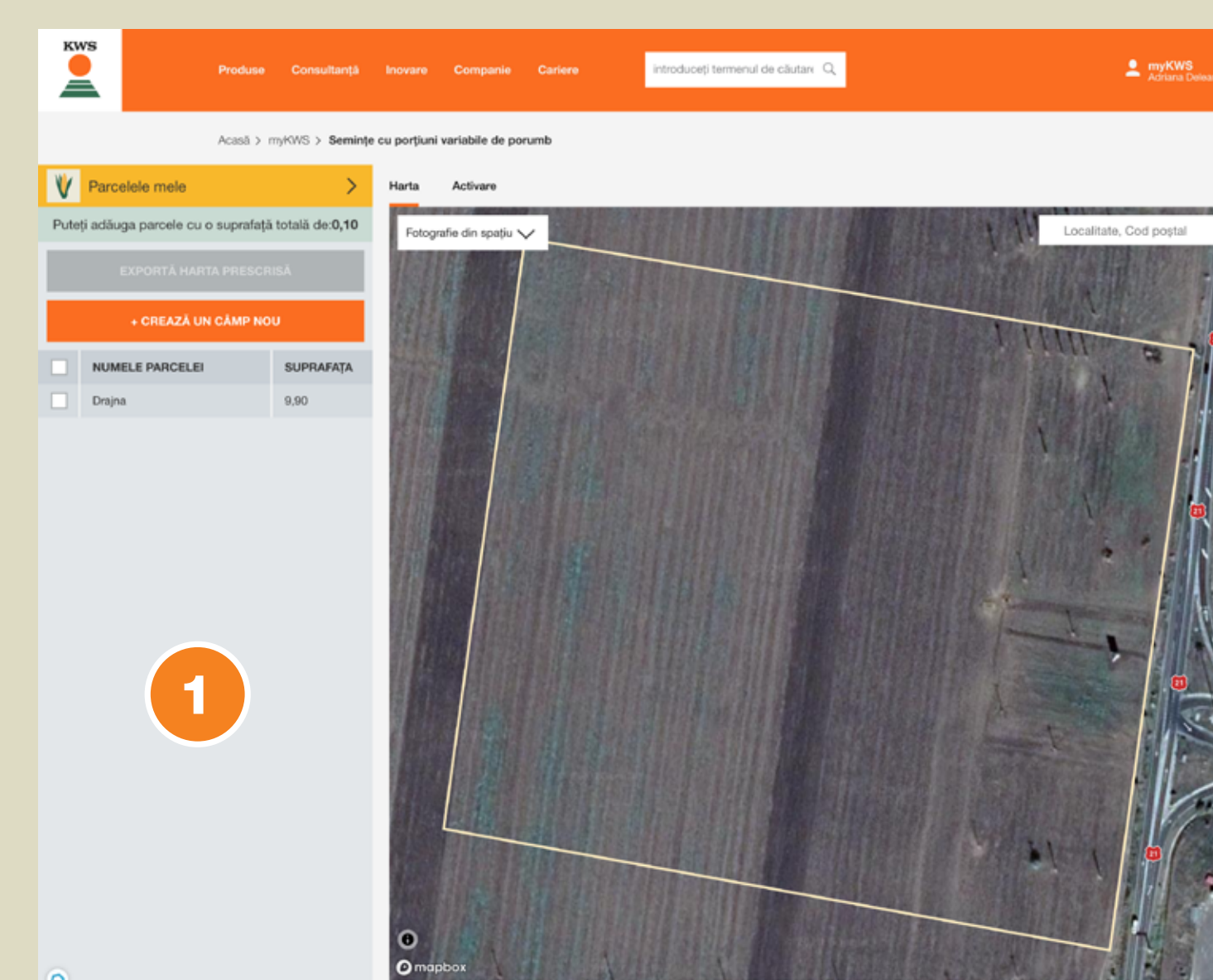

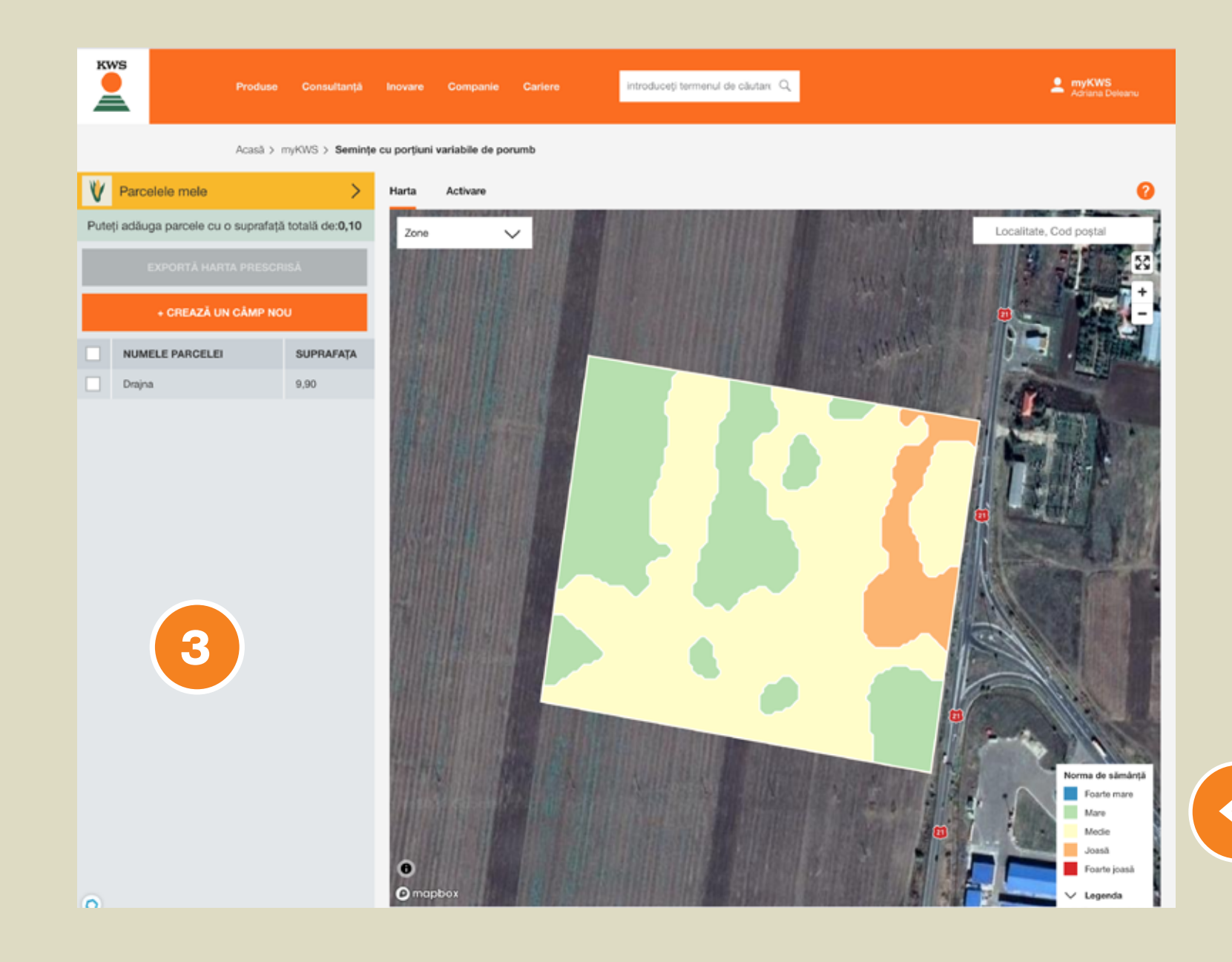

Legenda arată densitatea de semănat pe diferite niveluri.

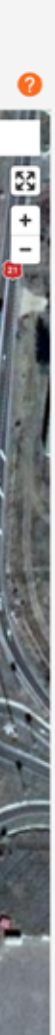

# 5. Evaluarea rezultate or

Prin accesarea suprafeței, veți obține o vedere de ansamblu asupra parcelei trasate (ex hibrid, număr de hectare...), așa încât puteți edita diferite microzone ale terenului prin apăsarea butonului portocaliu.

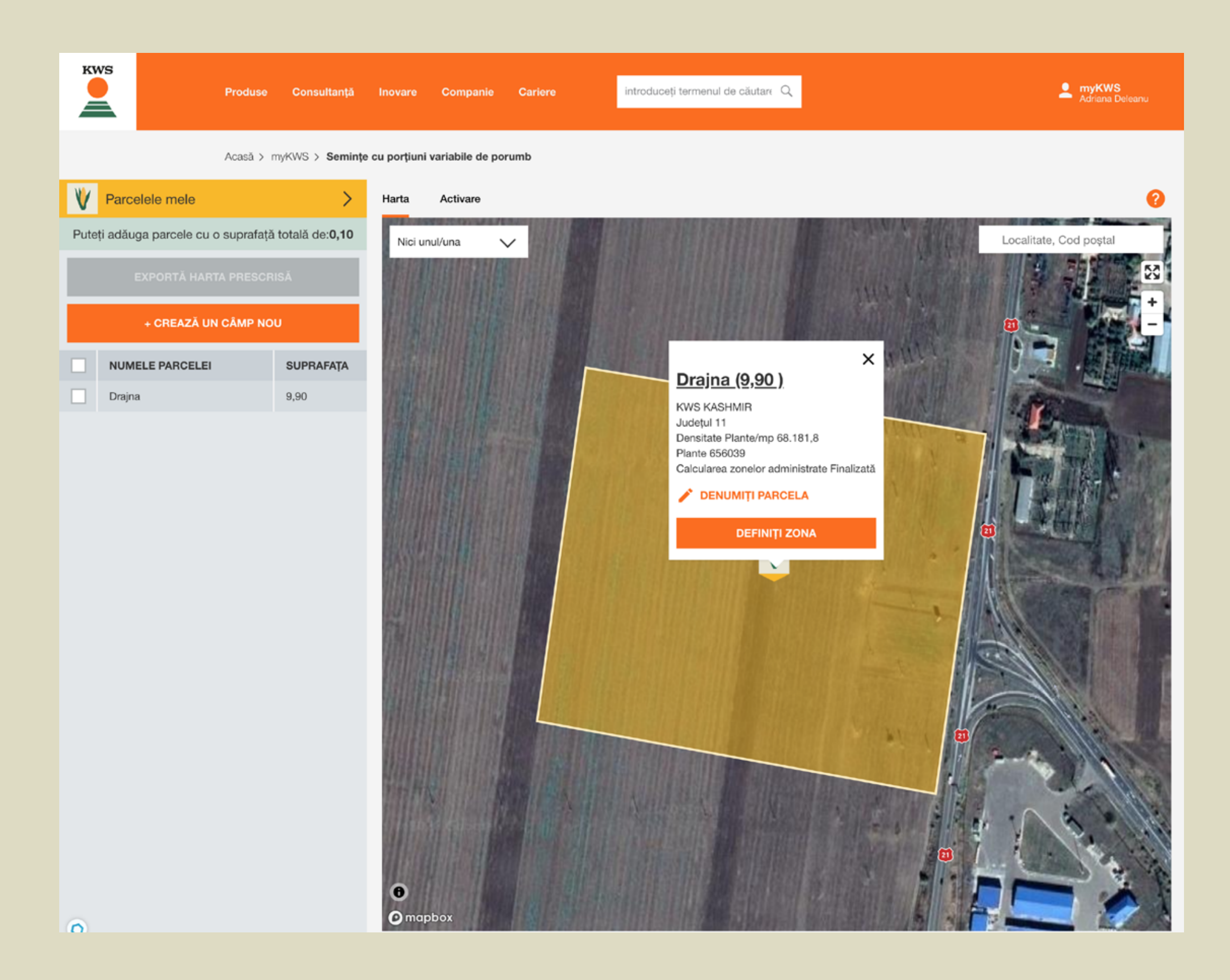

În modulul de editare a microzonelor, puteți selecta din meniul vertical toate variantele densităților de semănat (numărul de clase) aferente parcelei dvs. în funcție de cunoștințele și experiența dvs. cu această suprafață.

| KWS                                             | Produse                     | Consultanță     | Inovare         | Companie        | Cariere  | introduceți terme | nul de căutare 🔍                                                      |                                                                                  | Adriana Deleanu                                              |
|-------------------------------------------------|-----------------------------|-----------------|-----------------|-----------------|----------|-------------------|-----------------------------------------------------------------------|----------------------------------------------------------------------------------|--------------------------------------------------------------|
| înapoi la gestionarea parce<br>Editați zonele , | Acasă > m<br>lei<br>,Drajna | IYKWS > Semințe | e cu porțiuni i | variabile de po | rumb     |                   | Categorii maxime                                                      |                                                                                  | 2                                                            |
| Zone                                            |                             |                 |                 |                 | I MIMILY | +<br>-<br>-<br>-  | 3<br>DENSITATEA<br>Joasă<br>Medie                                     | STERGEȚI ZONE       DENSITATEA LA<br>SEMĂNAT       60000       65000       70000 | LE SALVAȚI ZONELE SUPRAFAȚA TOTALĂ (HA) O,85 5,73 3 2 2      |
|                                                 |                             |                 |                 |                 |          |                   | 100<br>90<br>80<br>70<br>70<br>50<br>50<br>50<br>50<br>20<br>10<br>0  |                                                                                  |                                                              |
| 0<br>mapbox                                     |                             |                 |                 |                 |          | Legenda           | Mică<br>Pentru semănat aveți nevoie<br>avea în calcul o cantitate tar | Medie<br>e de cel puțin saci. Vă rugăm să r<br>mpon de 10%, care nu este integ   | Mare<br>rețineți recomandarea noastră dea<br>grată în calcul |

**IMPORTANT:** fiecare microzonă corespunde unei densități de semănat calculată prin utilizarea mediei distribuției de biomasă.

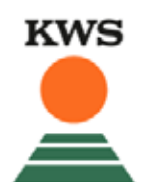

Acasă > myKWS > Semințe cu porțiuni variabile de porumb

#### Înapoi la gestionarea parcelei Editați zonele "Drajna"

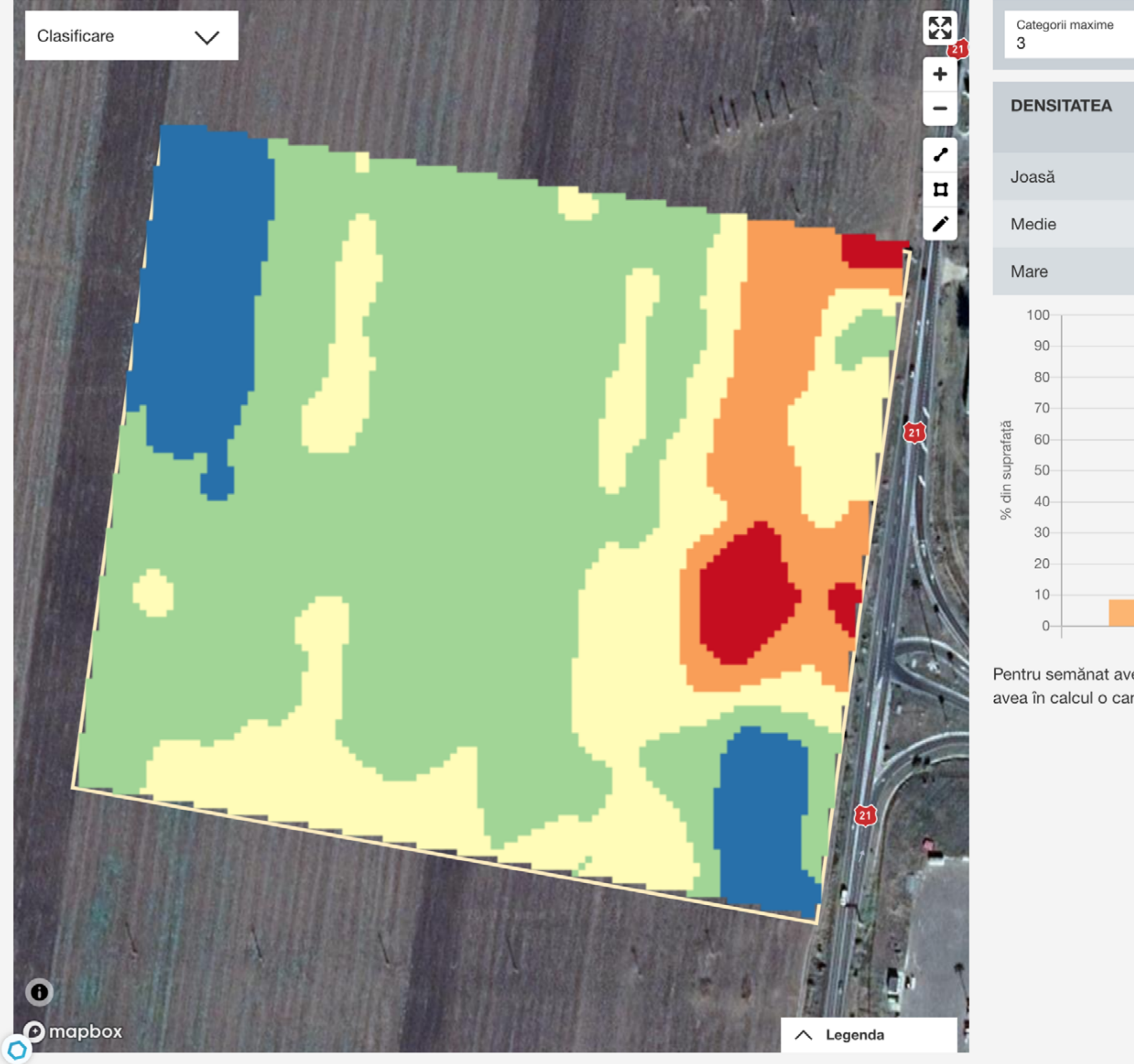

0

| $\checkmark$ | ȘTERGEȚI ZONELE          | SALVAȚI ZONELE        |
|--------------|--------------------------|-----------------------|
|              | DENSITATEA LA<br>SEMĂNAT | SUPRAFAȚA TOTALĂ (HA) |
|              | 60000                    | 0,85                  |
|              | 65000                    | 5,73                  |
|              | 70000                    | 3,32                  |
|              |                          |                       |
|              |                          |                       |

| Mică | Medie |  | Mare |  |
|------|-------|--|------|--|

Pentru semănat aveți nevoie de cel puțin saci. Vă rugăm să rețineți recomandarea noastră dea avea în calcul o cantitate tampon de 10%, care nu este integrată în calcul

În funcție de numărul de microzone selectat, puteți afla diverse informații despre terenul dvs.

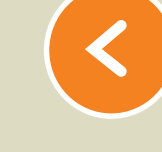

Coloana din mijloc ne arată densitatea de semănat pentru fiecare microzonă în parte. Puteți ajusta aceste valori, în funcție de necesitățile dvs.

 $(\boldsymbol{<})$ 

Coloana din dreapta arată aria totală pentru densitatea de semănat respectivă.

Graficul arată care este alocarea procentuală a densităților în funcție de această microzonare.

> **IMPORTANT:** La final, nu uitați să salvați microzonele editate.

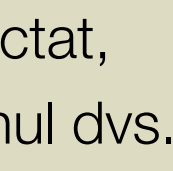

# Puteți genera sau modifica microzonele cu ajutorul instrumentelor situate în colțul din dreapta sus al hărții. La final, nu uitați să salvați microzonele editate.

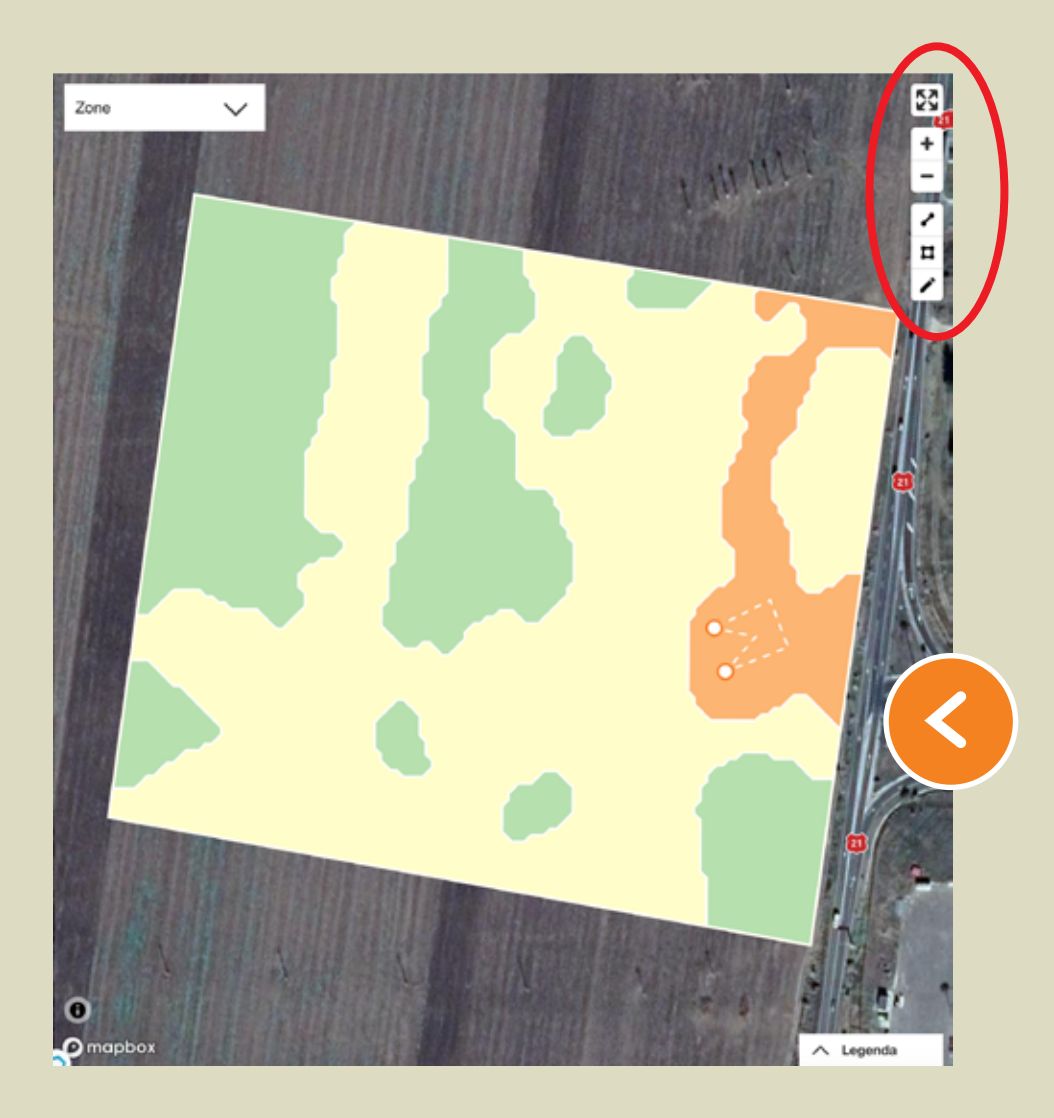

Cu ajutorul simbolului "Poligon", puteți genera microzone" noi. Cu un singur click pe butonul din stânga mouse-ului, puteți începe să trasați linii.

Cu un click dublu pe același buton, finalizați desenul.

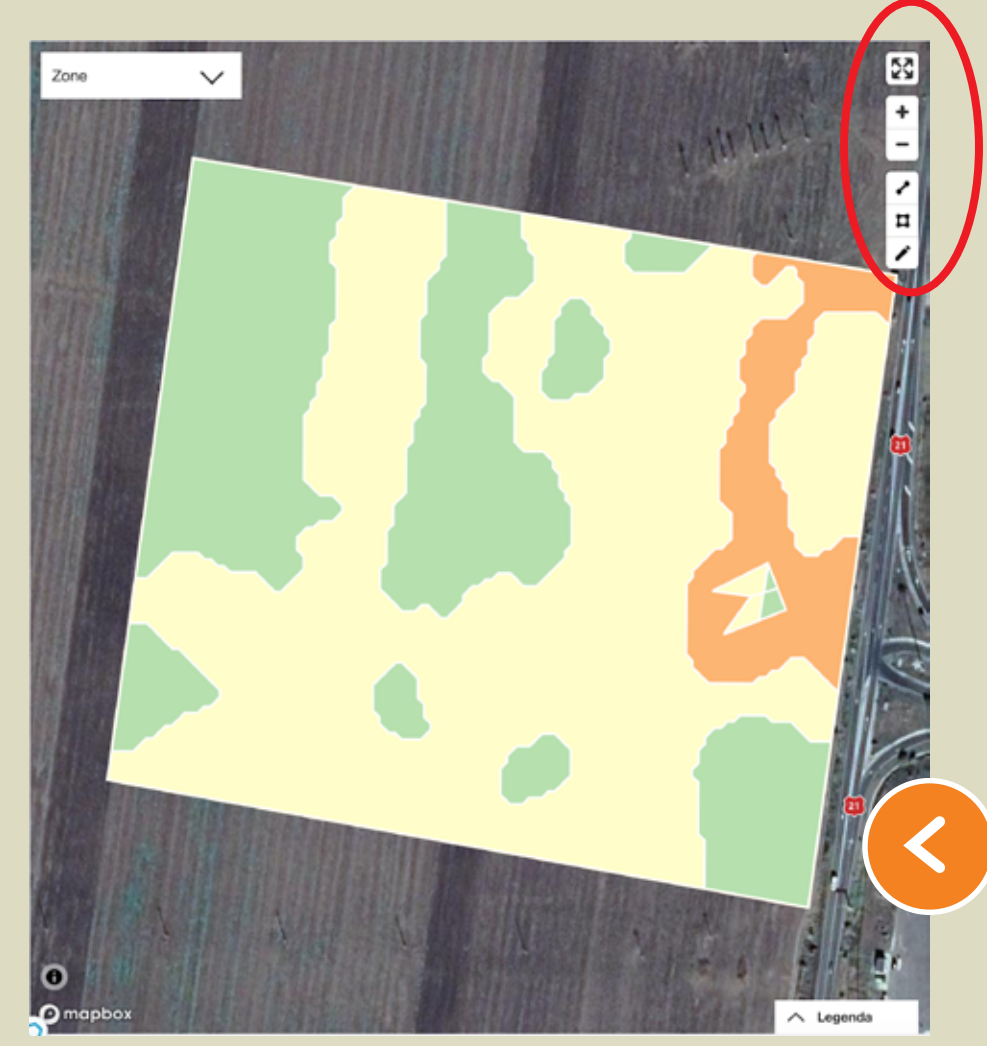

Cu ajutorul simbolului "punct-linie-punct" puteți împărți o zonă printr-o linie dreaptă.

Cu un singur click pe butonul din stânga mouse-ului, puteți începe să trasați linii.

Cu un click dublu pe același buton, finalizați desenul.

39

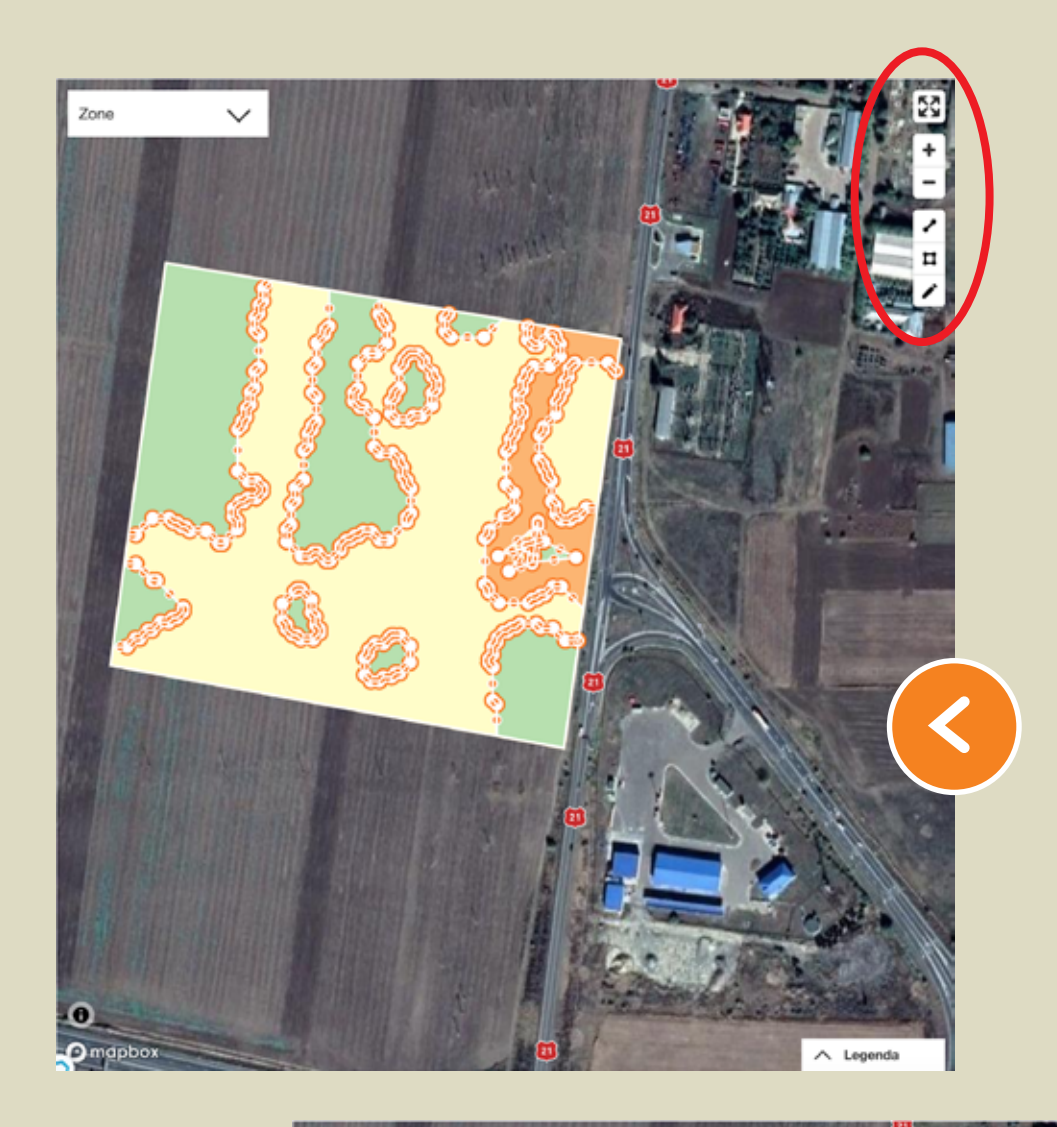

Cu ajutorul simbolului "Creion" puteți ajusta punctele unitare dintr-o microzonă. Țineți apăsat butonul mouse-ului, ca să puteți muta aceste puncte.

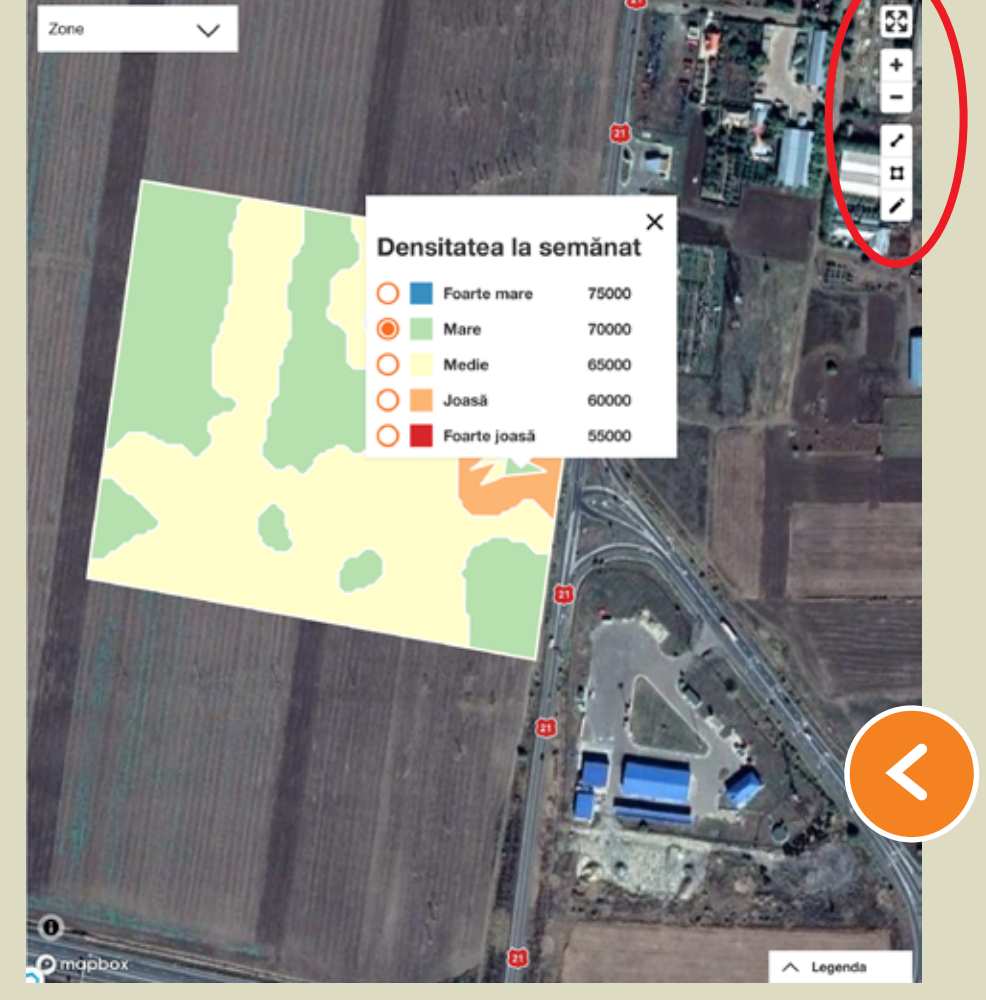

Printr-un simplu click, puteți modifica densitatea de semănat pentru fiecare microzonă.

# 6. Obținerea hărții Dentru semanatoare

După salvarea zonelor, vă reîntoarceți la imaginea inițială.

De acum, puteți trece la exportul hărții recomandate pentru semănat.

Selectați suprafețele pe care doriți să le descărcați.

Selectați terminalul din listă.

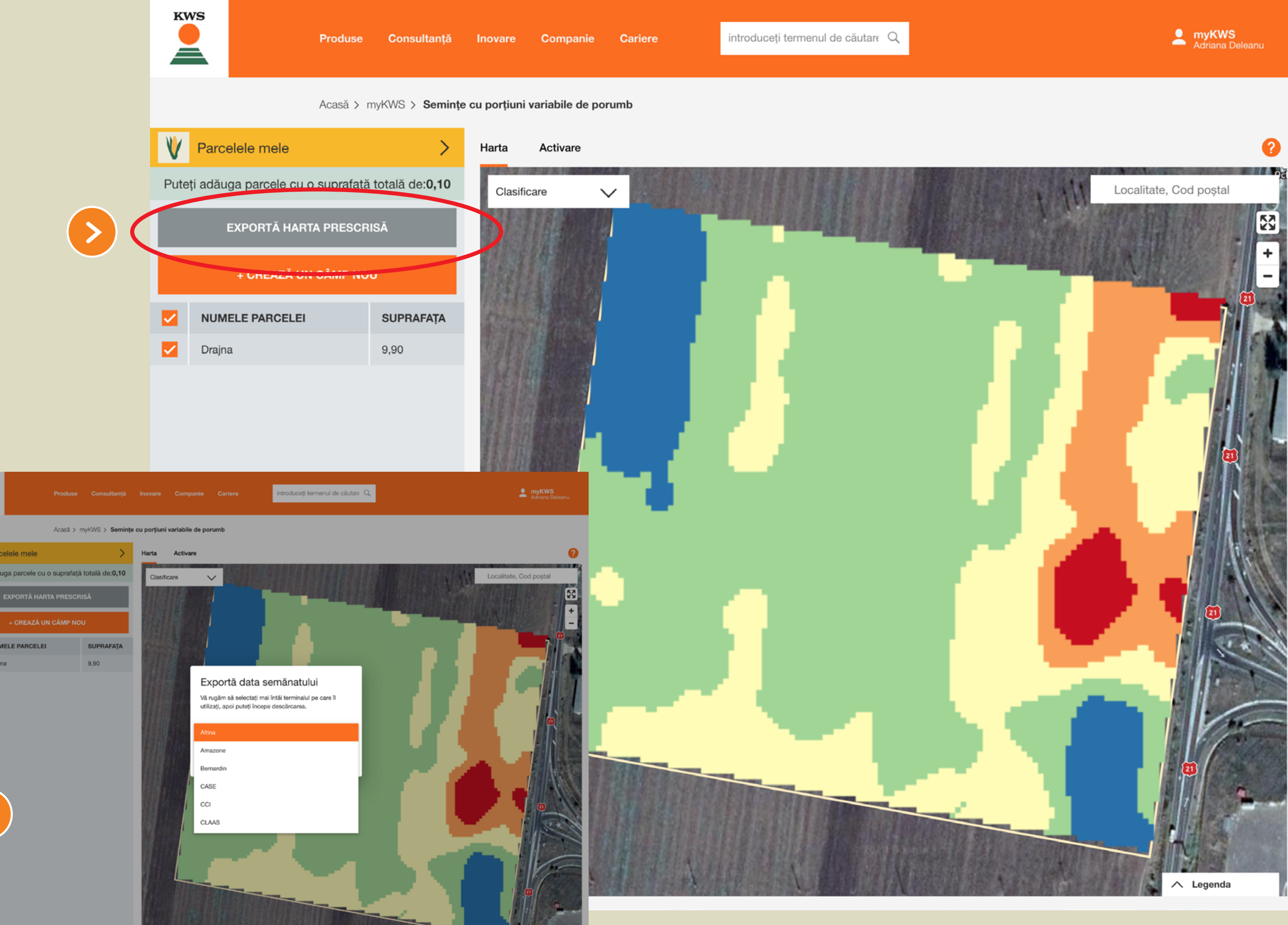

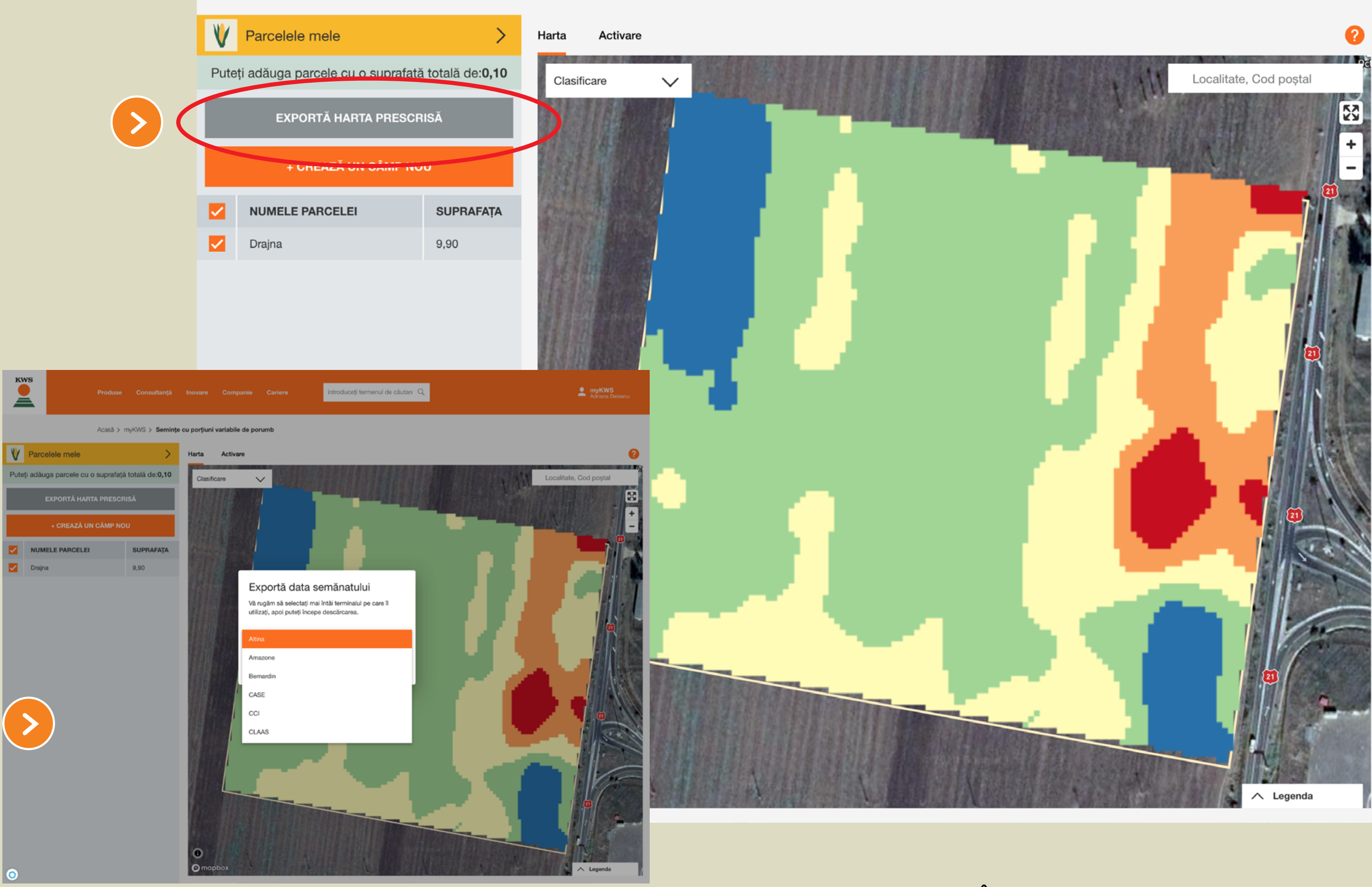

### Începeți descărcarea.

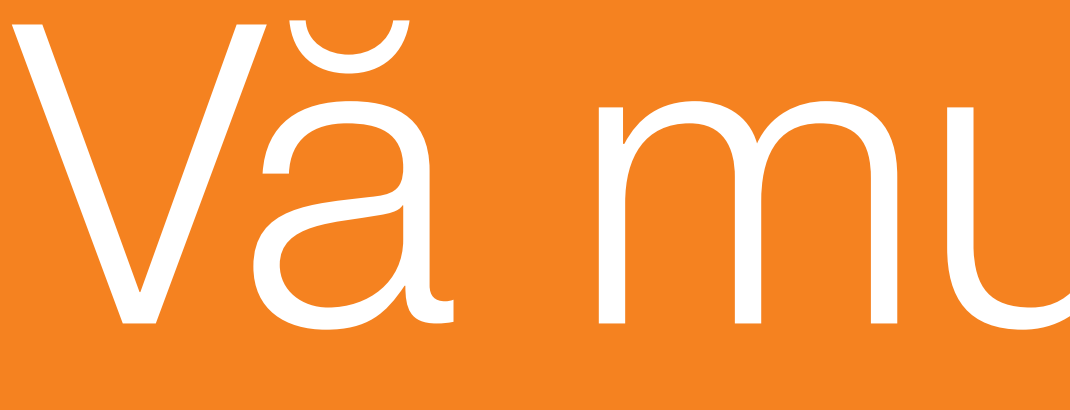

Pentru informații suplimentare, vă rugăm să contactați reprezentantul de vânzări KWS din județul dvs.

# Vă multumim!